# IDO-EVB7608-V1 Android使用手册

1、硬件资源概况

1.1 主板照片

1.2 硬件资源

- 2、功能及接口使用方法
  - 2.1 调试串口
  - 2.2 Ethernet
    - 2.2.1 Ethernet

Ethernet static IP:

- 2.2.2 WIFI
- 2.2.3 Bluetooth
- 2.2.4 4G/5G
- 2.2.5 网络共享

WLAN热点

以太网络共享

- 2.3 UART
- 2.4 Audio
  - 2.4.1 Speaker
  - 2.4.2 Headphone

2.4.3 MIC

2.4.4 PDM-MIC

2.5 RTC

#### 2.6 USB

2.6.1 TypeC

Device从机模式

Host主机模式

DP模式

2.6.2 USB3.0

2.6.3 USB2.0

2.7 TF Card

2.8 M.2

2.9 CAN

2.10 LCD显示

2.10.1 DP

2.10.2 HDMI-TX

2.10.3 HDMI-RX

2.10.4 Dual LVDS

2.10.5 eDP

2.10.6 MIPI

2.11 TP

2.12 MIPI Camera

2.13 FAN 风扇

2.14 GPIO

2.15 Gsensor

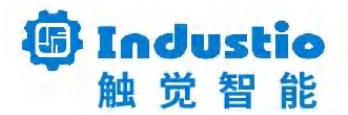

# IDO-EVB7608-V1

Android使用手册

## 深圳触觉智能科技有限公司

www.industio.cn

### 文档修订历史

| 版本   | PCBA版本 | 修订内容 | 修订  | 审核  | 日期         |
|------|--------|------|-----|-----|------------|
| V1.0 | V1B    | 创建文档 | TBR | IDO | 2024/11/25 |

# 1、硬件资源概况

## 1.1 主板照片

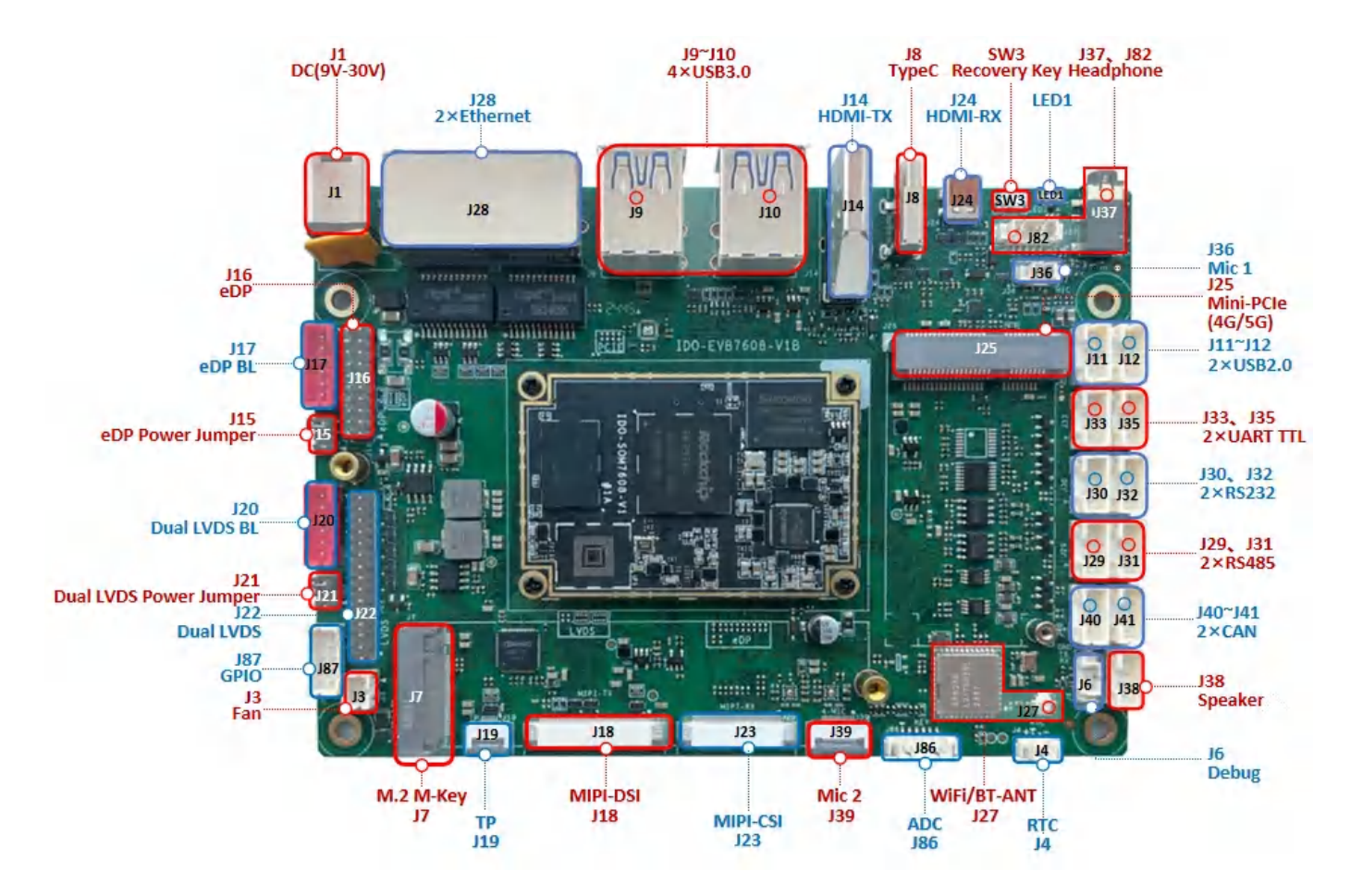

IDO-EVB2708-V1B 正面实物图

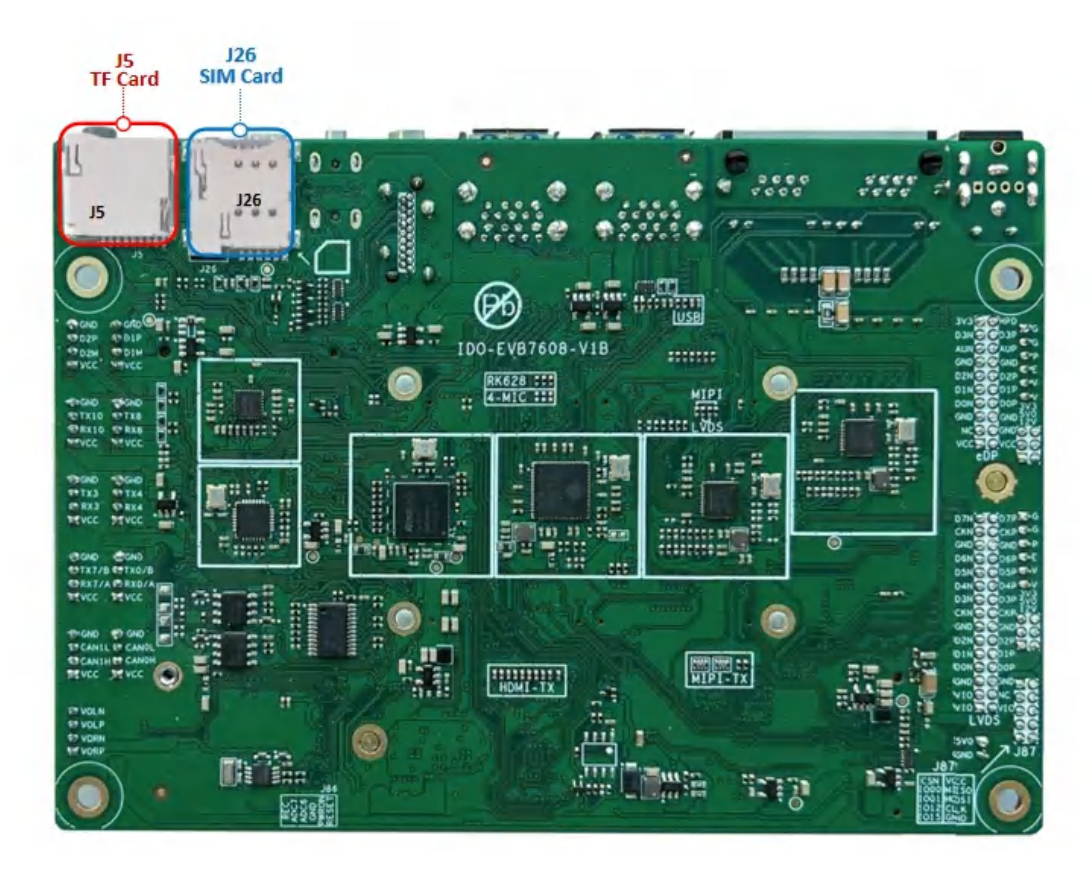

IDO-EVB2708-V1B 背面实物图

## 1.2 硬件资源

| 序号 | 名称       | 描述                        |  |
|----|----------|---------------------------|--|
| 1  | 内核版本     | Linux 6.1.75              |  |
| 2  | 系统版本     | Android14                 |  |
| 3  | 内存       | LPDDR4 (4/6/8/16G)        |  |
| 4  | 存储       | eMMC5.1 (32/64/128/256GB) |  |
| 5  | 供电       | DC接口12V@2A                |  |
|    |          | DP ×1                     |  |
|    |          | HDMI–TX ×1                |  |
| 6  | 显示       | Dual LVDS ×1              |  |
|    |          | eDP ×1                    |  |
|    |          | MIPI ×1                   |  |
| 7  | 触摸       | I2C-TP ×1                 |  |
| 8  | HDMI-RX  | Micro-HDMI                |  |
| 9  | USB OTG  | USB OTG Type-C            |  |
| 10 | USB HOST | USB3.0 HOST(Type–A) ×4    |  |
| 10 |          | USB2.0 HOST(PH2.0) ×2     |  |
| 11 | PCle     | PCle2.1 NVME硬盘 ×1         |  |
| 12 | TF Card  | SDIO3.0 TF Card ×1        |  |
| 13 | 以太网      | 千兆以太网 ×2                  |  |
| 14 | WIFI/BT  | AP6256                    |  |
| 15 | 扬声器      | PH2.0-4P(4ohm 3W)         |  |
| 16 | 耳机       | CTIA标准四节耳机座               |  |
| 17 |          | 驻极体麦克风 ×1                 |  |
| 17 | MIC      | PDM 阵列麦克风×1               |  |

| 18 | Camera | OV13850/IMX415                 |  |
|----|--------|--------------------------------|--|
| 19 | UART   | TTL ×2<br>RS232 ×2<br>RS485 ×2 |  |
| 20 | 调试串口   | TTL                            |  |
| 21 | CANロ   | CAN ×2                         |  |
| 22 | RTC    | HYM8563 ×1                     |  |
| 23 | 系统指示灯  | 系统指示灯 ×1                       |  |
| 24 | 4G/5G  | EC20 4G/RG200U 5G模块            |  |
| 25 | 按键     | REC ×1                         |  |
| 26 | Fan    | 5V PH2.02P ×1                  |  |
| 27 | GPIO   | GPIO预留 ×8                      |  |
| 28 | ADC    | ADC ×2                         |  |

# 2、功能及接口使用方法

## 2.1 调试串口

调试串口位置J6,如下图所示:

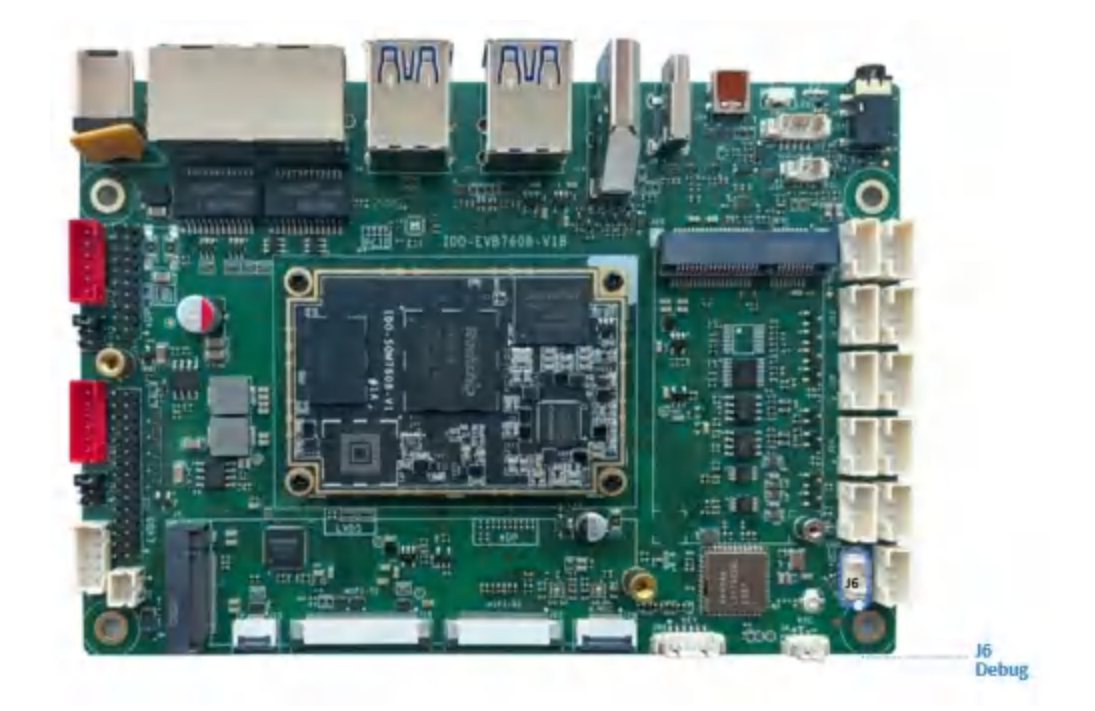

使用USB Type-C数据线,连接PC端的USB接口。系统会识别到一个"USB-SERIAL CH340"端口设备。

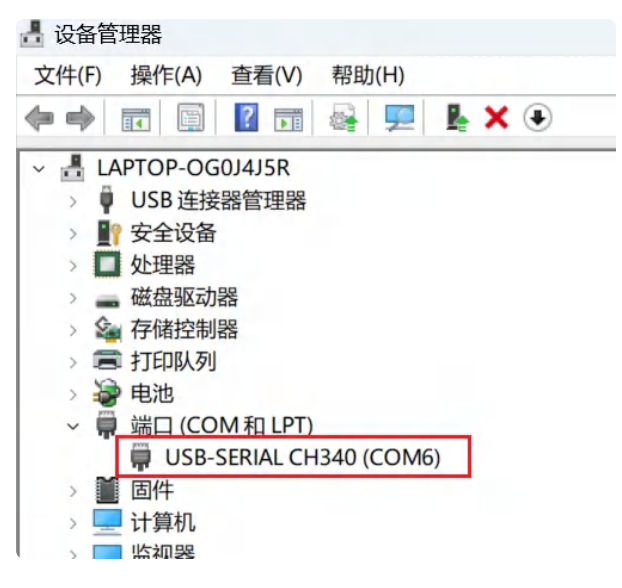

使用调试软件(MobaXterm、putty)等,以MobaXterm为例子,设置参数如下:

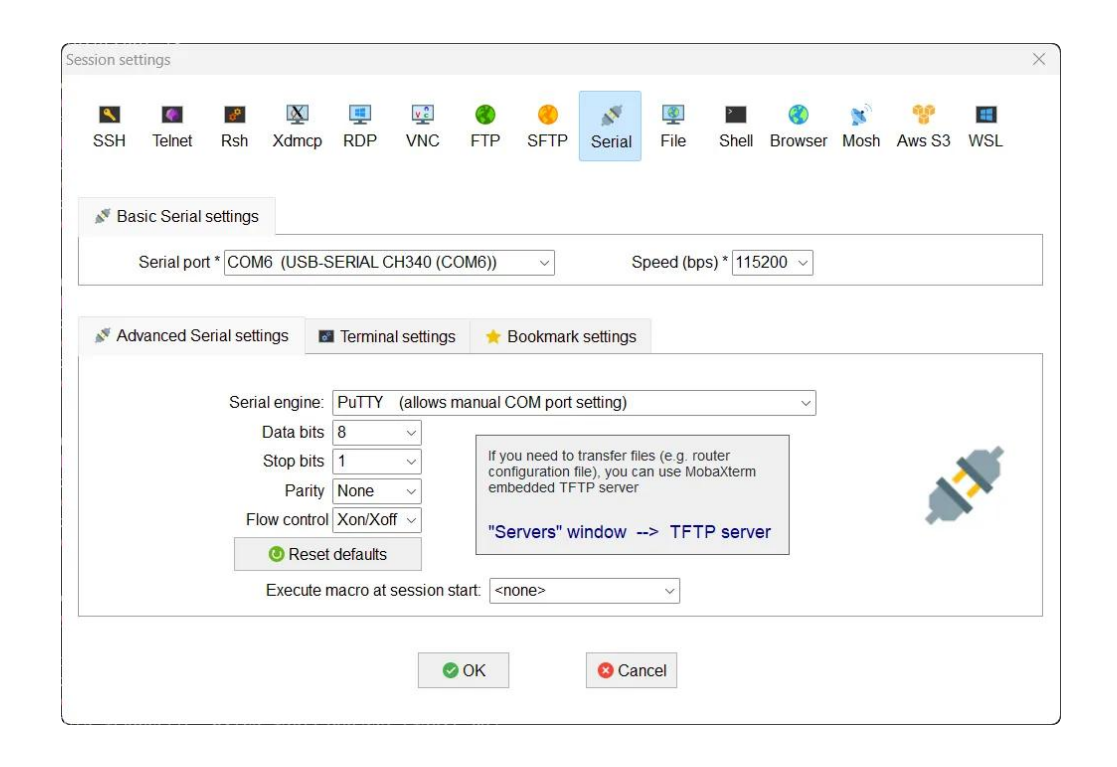

## 2.2 Ethernet

### 2.2.1 Ethernet

主板有两路千兆以太网接口位置J28,如下图所示:

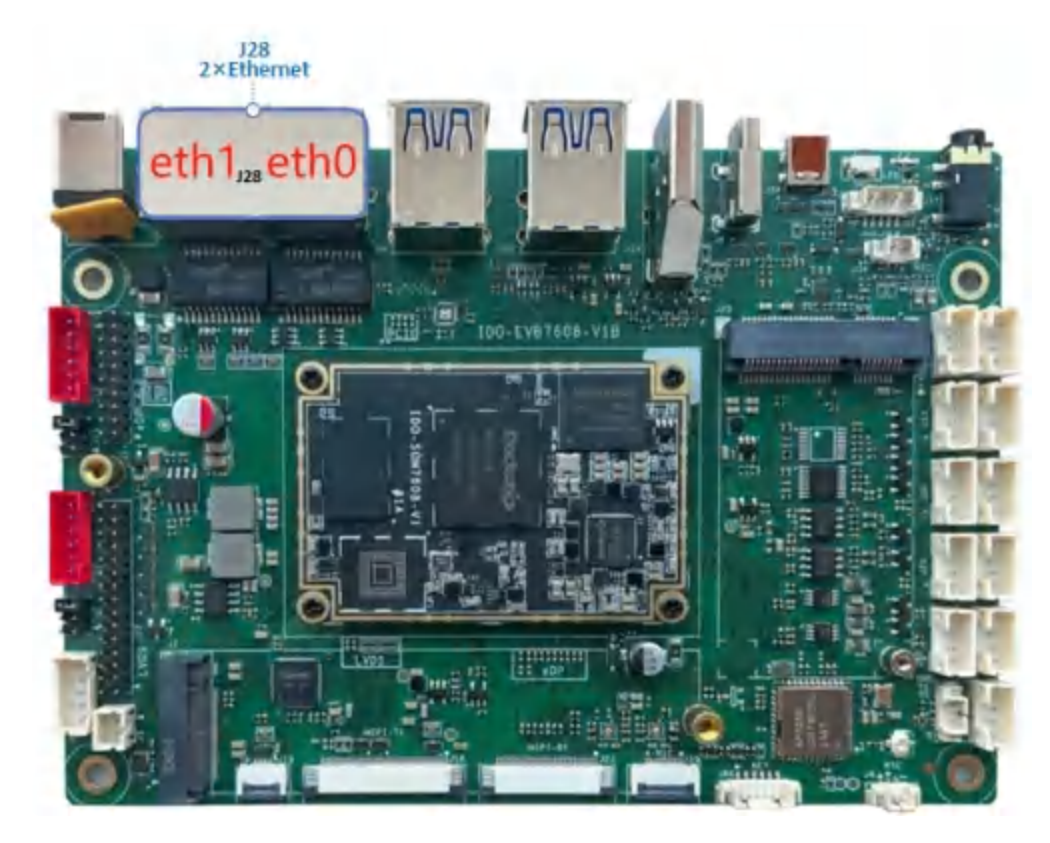

设备节点分别为eth0和eth1,以太网接口默认支持DHCP,只需要将以太网接口连接路由器即可为主板动态分配 IP 地址。网络正常连接图标,如下图所示:

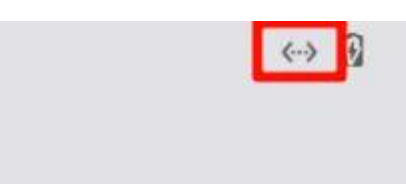

eth0可在【设置】->【网络和互联网】->【Ethernet】选项里查看网络相关信息,如下图所示:

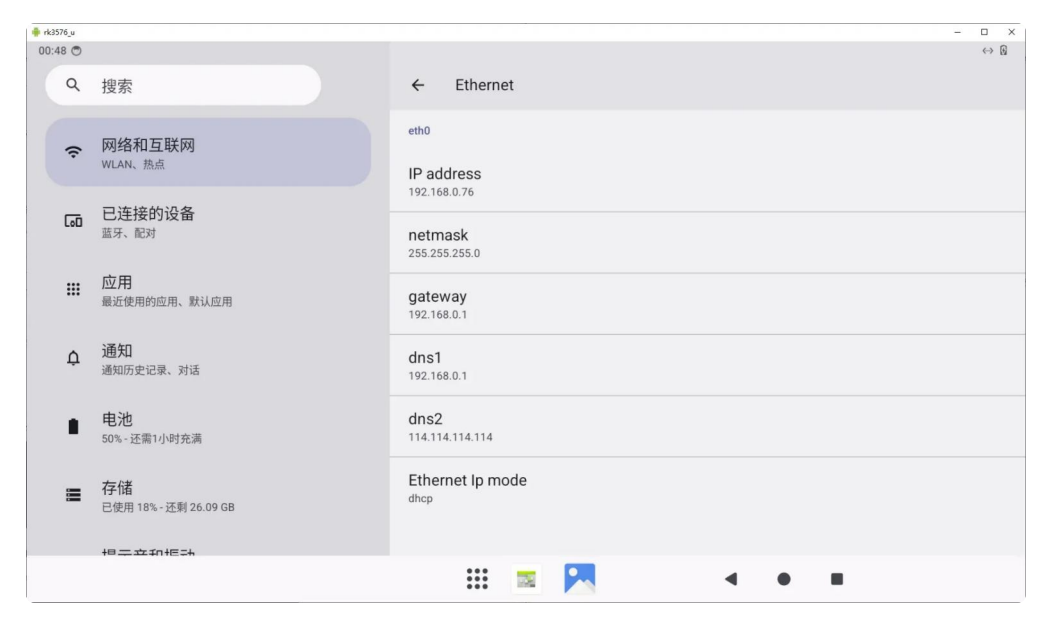

也可通过ADB命令 ifconfig eth0 查看Ethernet0网络相关信息,如下图所示:

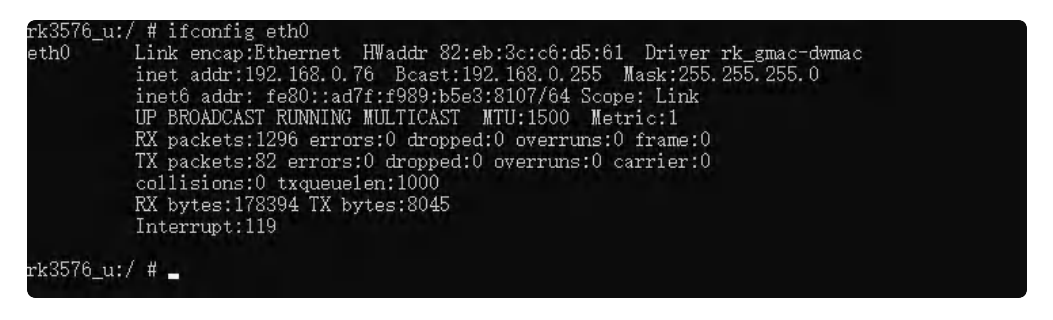

#### Ethernet static IP:

点击【Ethernet Ip mode】,如下图所示:

| 🕴 rk3 | 576_u |                                   | - 🗆 X                                    |
|-------|-------|-----------------------------------|------------------------------------------|
| 00:   | 50 🔿  |                                   | ⇔ 0                                      |
|       | ۹     | 搜索                                | ← Ethernet                               |
|       | (;    | 网络和互联网<br>WLAN、热点                 | eth0<br>IP address                       |
|       | 60    | <b>已连接的设备</b><br><sup>蓝牙、配对</sup> | 192.168.0.76<br>netmask<br>255.255.255.0 |
|       | ш     | <b>应用</b><br>最近使用的应用、默认应用         | gateway<br>192.168.0.1   dhcp            |
|       | ¢     | <b>通知</b><br>通知历史记录、对话            | dns1<br>192.168.0.1                      |
|       | •     | <b>电池</b><br>50% - 还需1小时充满        | dns2<br>114.114.114.114                  |
|       |       | 存储<br>已使用 18% - 还剩 26.09 GB       | Ethernet Ip mode<br>dhop                 |
|       |       |                                   |                                          |
|       |       |                                   |                                          |

选择【static】,在弹窗中输入想要设置的静态IP,输入完成后点击【CONNECT】,如下图所示:

| 🛊 rk3576_u | • A3376 u - 🗆 X                                                                |                                                                                                    |  |  |  |  |
|------------|--------------------------------------------------------------------------------|----------------------------------------------------------------------------------------------------|--|--|--|--|
| 00:51 🔿    |                                                                                | 0 ↔                                                                                                    |  |  |  |  |
| ٩          | 搜索                                                                             | ← Ethernet                                                                                              |  |  |  |  |
| Ć          | 网络和互联网<br>WLAN、热点                                                              | eth0 Ethernet<br>IP address IP 地址                                                                       |  |  |  |  |
| [00        | <b>已连接的设备</b><br><sup>蓝牙、配对</sup>                                              | 192.168.0.76         192.168.0.76           netmask         网关           255.255.25         192.168.0.1 |  |  |  |  |
|            | <b>应用</b><br>最近使用的应用、默认应用                                                      | gateway<br>192.168.0.1 255.255.0                                                                        |  |  |  |  |
| ¢          | <ul> <li>▲ 通知</li> <li>通知历史记录、对话</li> <li>■ 电池</li> <li>50%-び需1小时充満</li> </ul> | dns1         DNS1(除非已被专用 DNS 替换)           192.168.0.1         192.168.0.1                              |  |  |  |  |
|            |                                                                                | dns2<br>114.114.114.114<br>114.114.114                                                                  |  |  |  |  |
|            | 存储<br>已使用 18%-还剩 26.09 GB                                                      | Ethernet Ip mode CANCEL CONNECT                                                                         |  |  |  |  |
|            | 相二立和相計                                                                         |                                                                                                    |  |  |  |  |
|            |                                                                                | III 🔤 🔀 🔹 🔹 🔳                                                                                           |  |  |  |  |

系统会自动返回【Ethernet】界面,此时可发现【Ethernet lp mode】选项的值变成了【static】代表静态IP设置成功,如下图所示:

| 🛉 rk35 | 76_u |                               |                                    | - 🗆 ×             |
|--------|------|-------------------------------|------------------------------------|-------------------|
| 00:5   | 2 🔿  |                               |                                    | $\leftrightarrow$ |
|        | ۹    | 搜索                            | ← Ethernet                         |                   |
|        | (í·  | 网络和互联网<br>WLAN、 <sub>拖点</sub> | eth0<br>IP address                 |                   |
|        | 60   | <b>已连接的设备</b><br>蓝牙、配对        | 192.168.0.76 netmask 255.255.255.0 |                   |
|        |      | <b>应用</b><br>最近使用的应用、默认应用     | gateway<br>192.168.0.1             |                   |
|        | ¢    | <b>通知</b><br>通知历史记录、对话        | dns1<br>192.168.0.1                |                   |
|        | •    | <b>电池</b><br>50%-还需1小时充满      | dns2<br>114.114.114.114            |                   |
|        |      | 存储<br>已使用 18%-还剩 26.09 GB     | Ethernet Ip mode                   |                   |
|        |      |                               |                                    |                   |
|        |      |                               |                                    |                   |

如想用回自动分配IP, 【Ethernet Ip mode】选择【dhcp】。

### 2.2.2 WIFI

使用WiFi/蓝牙时,需要连接天线以获得良好的信号,WiFi模块和天线座子J27,如下图所示:

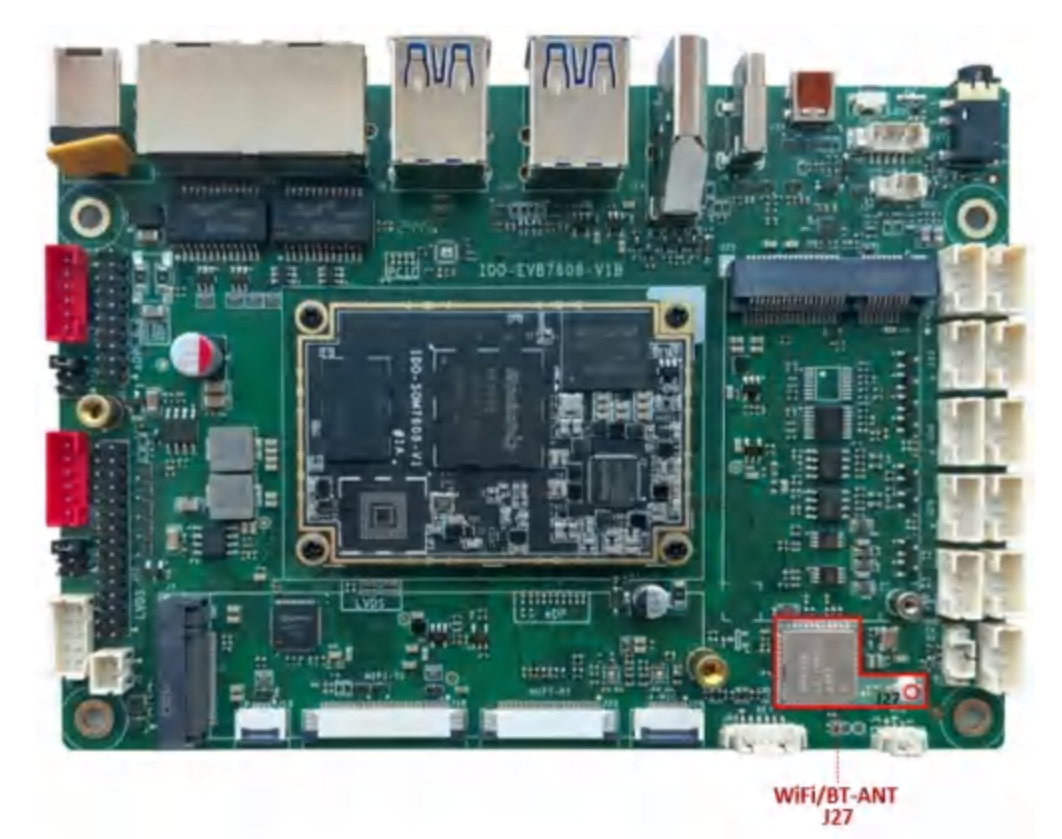

【菜单】->【设置】->【网络和互联网】->【互联网】->【WLAN】 打开【WLAN】开关搜索路由器信号设备正常,如下图所示:

| 🗍 rk3 | 576_u |                             |                          | - 🗆 🗙                                              |
|-------|-------|-----------------------------|--------------------------|----------------------------------------------------|
| 05:   | 31 🔿  |                             |                          | $\leftrightarrow \bigtriangledown \textcircled{1}$ |
|       | ۹     | 搜索                          | <del>&lt;</del>          | Q                                                  |
|       | (í·   | 网络和互联网<br>WLAN、热点           | 互联网                      |                                                    |
|       | 60    | 已连接的设备<br><sup>蓝牙、配对</sup>  | ↔ 以太网<br>如要切换网络,请拔出以太网网线 |                                                    |
|       | ш     | <b>应用</b><br>最近使用的应用、默认应用   | WLAN                     |                                                    |
|       | ¢     |                             | ♥ Industio_5.8           | ð I                                                |
|       |       | 通知历史记录、对话                   |                          | ⋳                                                  |
|       | •     | <b>电池</b><br>50%-还需1小时充满    | ❤ Industio_2.4           | ⋳                                                  |
|       |       | 存储<br>已使用 18% - 还剩 26.09 GB | 😪 Redmi K60 Ultra        | ⋳                                                  |
|       |       | 相二立和任み                      | ❤ TP-LINK_5G_B87A        | ۵                                                  |
|       |       |                             | III 🔤 🎮 🛛 🔹 🔳            |                                                    |

连接WiFi网络正常,浏览器测试WiFi上网正常,如下图所示:

| rk3576_u<br>05:36 (***) |                             |                             | - 🗆 × |
|-------------------------|-----------------------------|-----------------------------|-------|
| ٩                       | 搜索                          | ÷                           | Q     |
| ¢                       | 网络和互联网<br>WLAN、热点           | 互联网                         |       |
| C=0                     | 已连接的设备<br><sup>蓝牙、配对</sup>  | WLAN                        |       |
|                         | <b>应用</b><br>最近使用的应用、默认应用   | ◆ Industio_5.8<br>已连接       | ۲     |
| ¢                       | <b>通知</b><br>通知历史记录、对话      | ChinaNet-MvDm HUAWEI-1EX2DK | ₿     |
| •                       | <b>电池</b><br>50%-还需1小时充满    | Industio_2.4                | ⋳     |
|                         | 存储<br>已使用 18% - 还剩 26.09 GB | TP-LINK_B87A                | ⋳     |
|                         | 相二立和行动                      | ▼ cs                        | ⋳     |
|                         |                             | III 📼 🎮 🔹 🔳                 |       |

点击已连接的WiFi网络设置图标能查看WiFi相关信息,如下图所示:

| 🕴 rk3 | 576_u |                                   | -                                         | □ × |
|-------|-------|-----------------------------------|-------------------------------------------|-----|
| 05:3  | 38 🔿  |                                   |                                           | • 0 |
|       | ۹     | 搜索                                | ← 网络详情                                    | 0   |
|       | ((:   | 网络和互联网<br>WLAN、热点                 | 设备 MAC 地址<br>cof53512ada2                 |     |
|       | 60    | <b>已连接的设备</b><br><sup>蓝牙、配对</sup> | IP 地址<br>192.168.0.53                     |     |
|       |       | <b>应用</b><br>最近使用的应用、默认应用         | 网关 192.168.0.1                            |     |
|       | ¢     | <b>通知</b><br>通知历史记录、对话            | 十四連時<br>255.255.255.0<br>DNS              |     |
|       | •     | <b>电池</b><br>50% - 还需1小时充满        | 192.168.0.1<br>114.114.114                |     |
|       |       | <b>存储</b><br>已使用 18%-还剩 26.09 GB  | 1传输进按迟度<br>263 Mbps<br>接收链接速度<br>260 Mbps |     |
|       |       | 相二立和旧斗                            |                                           |     |
|       |       |                                   | III 📼 🎦 🔺 🔹 🔳                             |     |

使用命令 ifconfig wlan0 也能查看到WIFI网络相关信息,如下图所示:

| WIAIIO | inet addr:192.168.0.53 Bcast:192.168.0.255 Mask:255.255.255.0 |
|--------|---------------------------------------------------------------|
|        | inet6 addr:_fe80;:cdb:la4a:2e43:eba//64 Scope: Link           |
|        | UP BROADCAST RUNNING MULTICAST MTU:1500 Metric:1              |
|        | RX packets:1063 errors:0 dropped:618 overruns:0 frame:0       |
|        | TX packets:92 errors:0 dropped:0 overruns:0 carrier:0         |
|        | collisions:0 transmelen:1000                                  |
|        | RV hystory 172200 TV hystory 10204                            |
|        | AA bytes.112300 IA bytes.5254                                 |

### 2.2.3 Bluetooth

点击【菜单】->【设置】->【已连接的设备】->【与新设备配对】

即可扫描到附近的蓝牙设备,选择需要连接的设备即可根据配对信息进行连接,如下图所示:

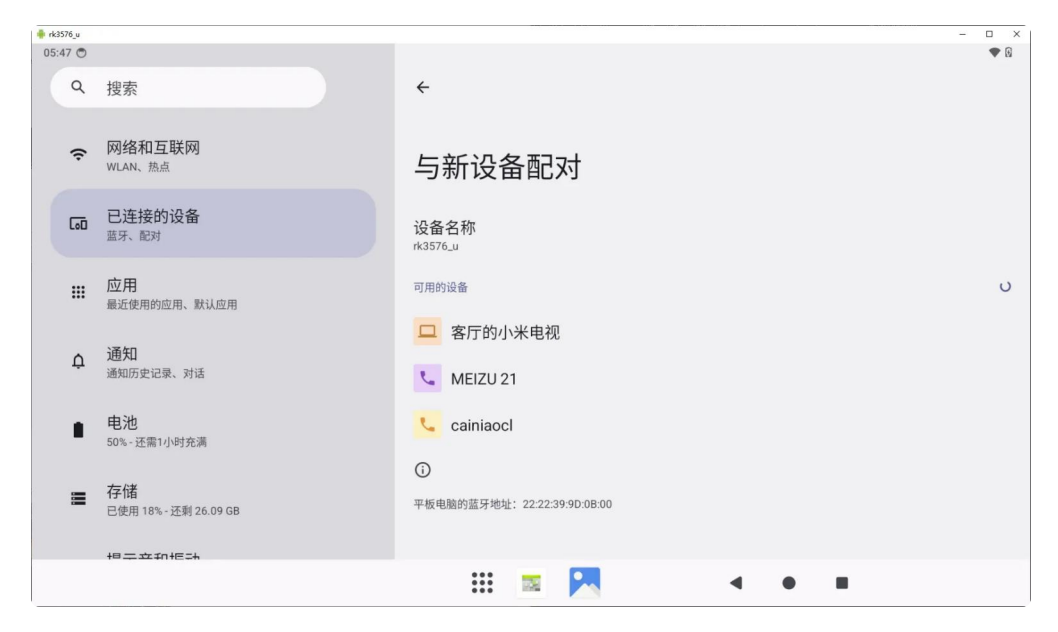

配对成功后主板即可通过蓝牙与手机、PC相互传输文件,如下图所示:

| 🗍 rk3576_u |                             |                           | - 🗆 X |
|------------|-----------------------------|---------------------------|-------|
| 00:59 🔿    |                             |                           | ⇔ 0   |
| ٩          | 搜索                          | *                         |       |
| (;         | <b>网络和互联网</b><br>WLAN、热点    | 与新设备配对                    |       |
| 60         | 已连接的设备<br><sup>蓝牙、配对</sup>  | 要与DESKTOP-DNBTAEN配对吗?     |       |
|            | <b>应用</b><br>最近使用的应用、默认应用   | 蓝牙配对码<br>565453           | ,     |
| ¢          | <b>通知</b><br>通知历史记录、对话      | □ 允许访问您的通讯录和通话记录<br>取消 配对 |       |
|            | 电池<br>50%-还需1小时充满           | □ 客厅的小米电视                 |       |
|            | 存储<br>已使用 18% - 还剩 26.09 GB | DESKTOP-DNBTAEN           |       |
|            | 相二立和拒許                      | * 哲哲的笔记本                  |       |
|            |                             | III 🔤 🏊 🛛 🔹 🔳             |       |

可连接蓝牙耳机/蓝牙音箱播放音频,如下图所示:

| 🔶 rk3576_u |                             |                         | - 🗆 ×                            |
|------------|-----------------------------|-------------------------|----------------------------------|
| 01:02 🔿    |                             |                         | $* \leftrightarrow \mathfrak{g}$ |
| ٩          | 搜索                          | ← 设备详细信息                | 1                                |
| ÷          | 网络和互联网<br>WLAN、热点           | <b>T</b> anx Blo        | us mini                          |
| 60         | <b>已连接的设备</b><br>蓝牙、配对      | 使用中,电池                  | 地量: 90%                          |
|            | <b>应用</b>                   | 取消保存                    | 断开连接                             |
|            | <b>122日</b><br>最近使用的应用、默认应用 |                         |                                  |
| ¢          | <b>通知</b><br>通知历史记录、对话      | 音频设备类型<br><sup>未知</sup> |                                  |
| •          | <b>电池</b><br>50% - 还需1小时充满  | HD 音频: AAC              |                                  |
| =          | 存储                          | 通话                      |                                  |
|            | 已使用 18% - 还剩 26.09 GB       | 媒体音频                    |                                  |
|            | 相二立和作品                      |                         |                                  |
|            |                             | III 🔤 🚬                 | • • •                            |

### 2.2.4 4G/5G

主板内置Mini PCle 座子扩展 4G/5G模块,4G通信模块适配移远EC20、EC25等通用模组。5G通信模块适配移远RG200U-CN。模块安装位J25,如下图所示:

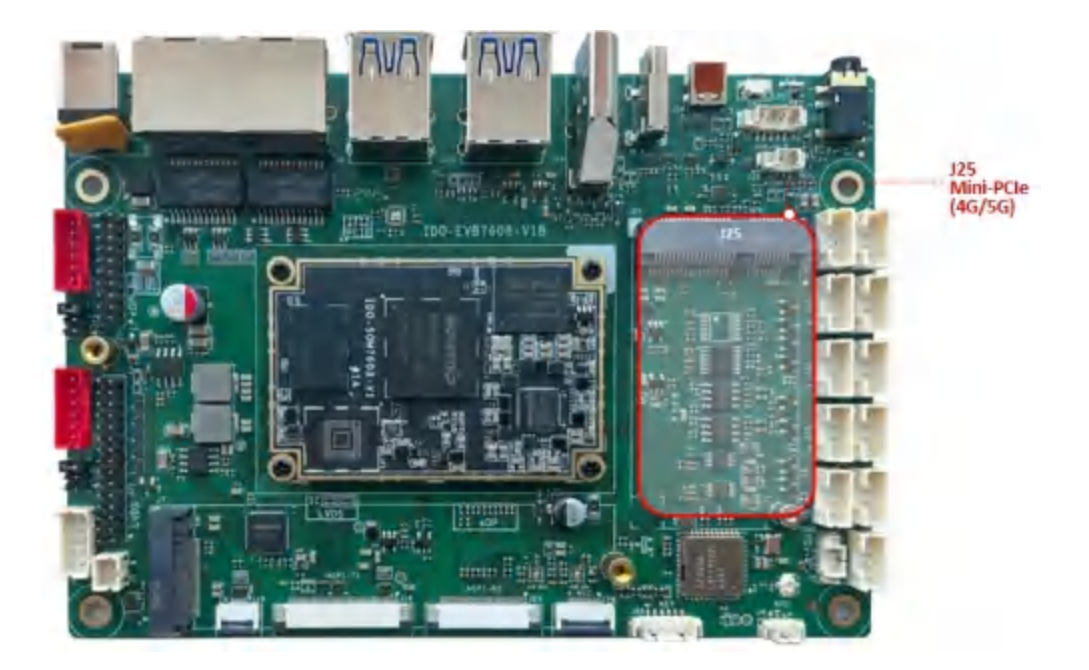

模块需要接上天线以确保获得更好的信号质量,SIM卡安装位J26位于主板背面,如下图所示:

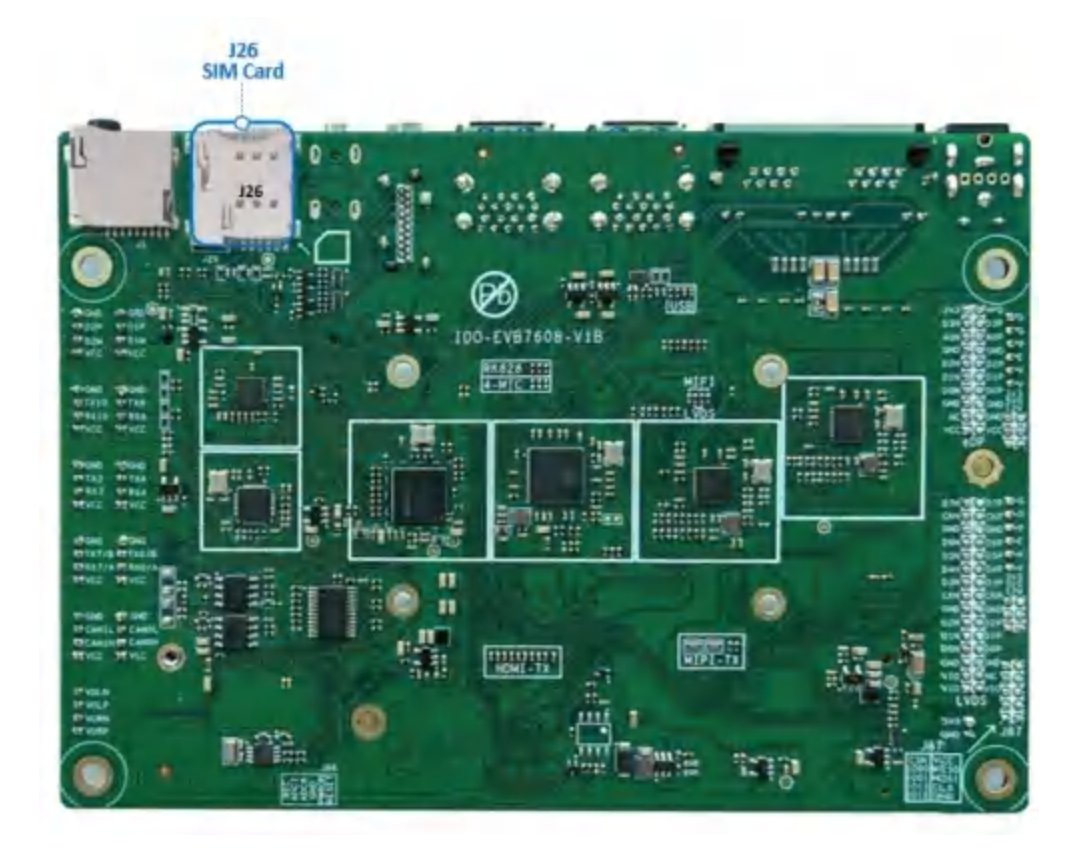

使用Micro尺寸SIM卡,如下图所示:

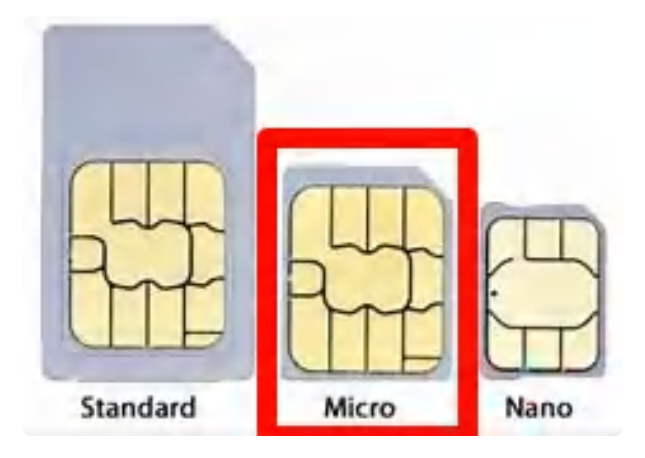

主板朝上时,SIM卡触点朝上,缺口朝外安装,如下图所示:

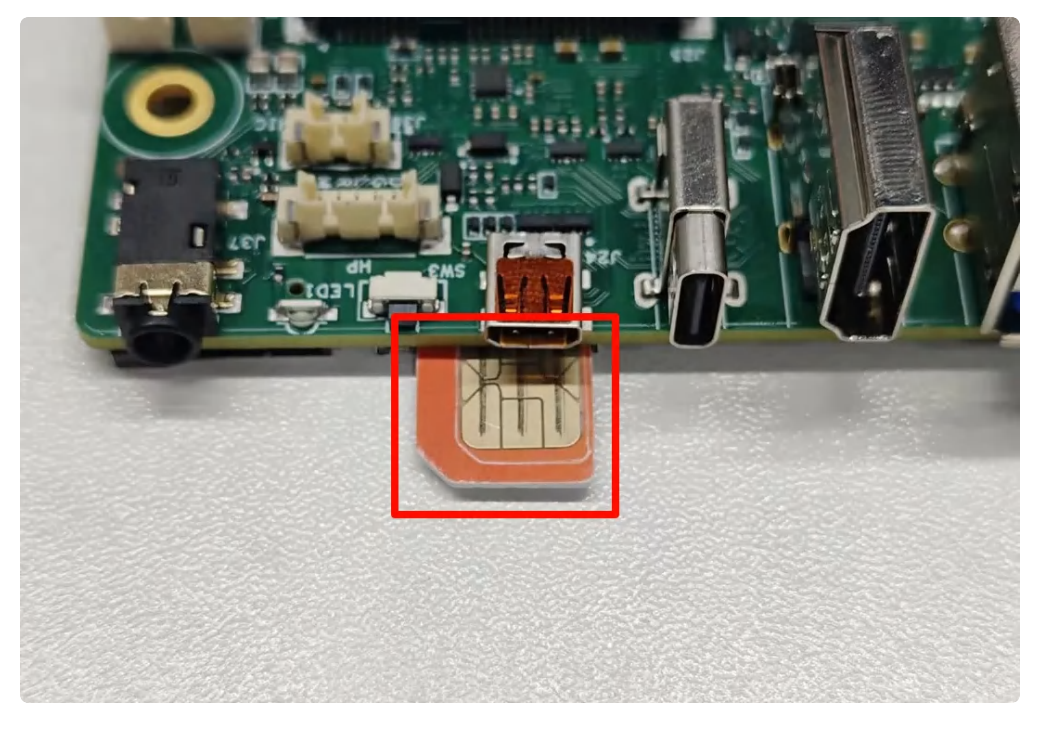

主板朝下时,SIM卡触点朝下缺口朝外安装,如下图所示:

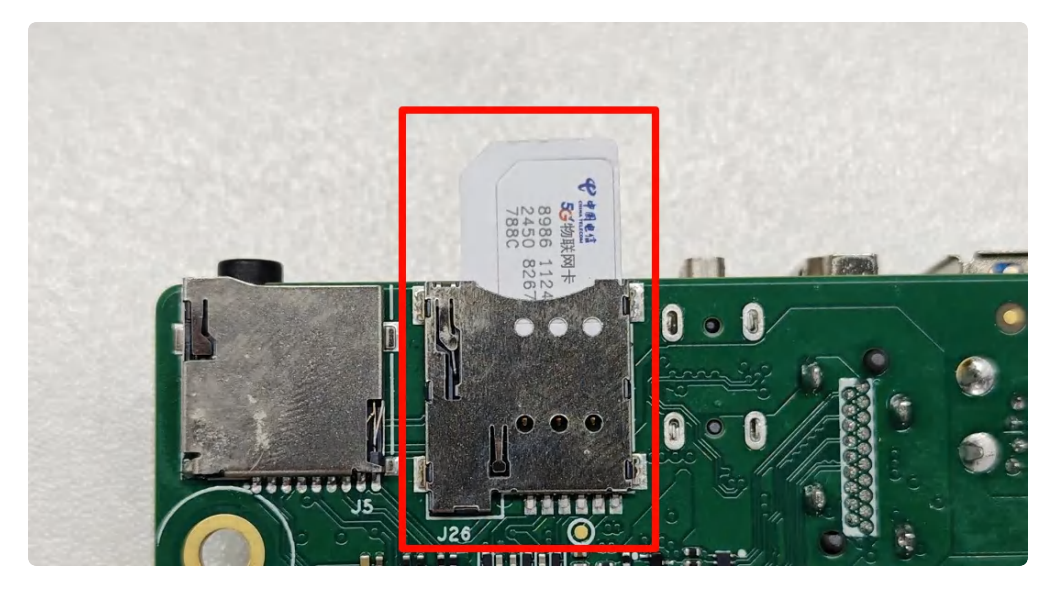

安装好4G模块和SIM卡后开机可发现4G网络,如下图所示:

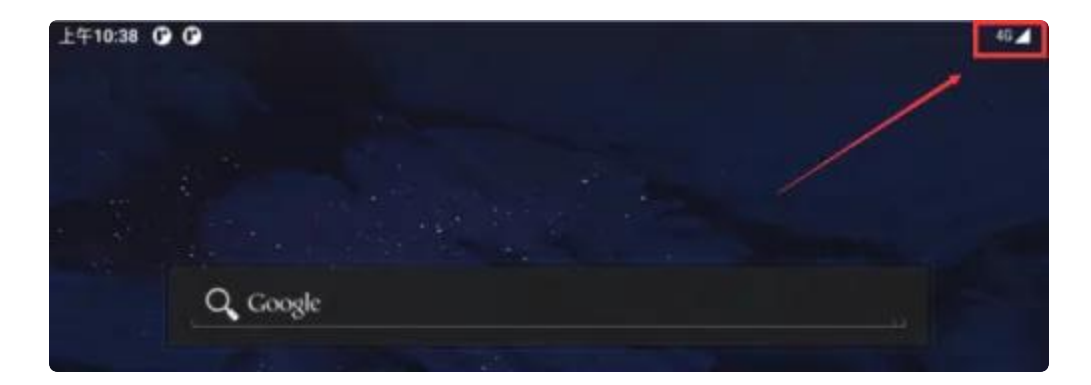

4G使用 ifconfig wwan0 命令可查看到相关网络信息,如下图所示:

| wwan0 <sup>—</sup> | Link encap:Ethernet HWaddr aa:b1:81:4e:46:97 Driver qmi_wwan       |
|--------------------|--------------------------------------------------------------------|
|                    | inet addr:10.8.20.42                                               |
|                    | inet6 addr: fe80::a8b1:81ff:fe4e:4697/64 Scope: Link               |
|                    | inet6 addr: 240e:47c:3000:8e55:f01b:aed0:fb8:3226/64 Scope: G1oba1 |
|                    | UP BROADCAST RUNNING MULTICAST MTU:1500 Metric:1                   |
|                    | RX packets:0 errors:0 dropped:0 overruns:0 frame:0                 |
|                    | TX packets:77 errors:0 dropped:0 overruns:0 carrier:0              |
|                    | collisions:0 traveuelen:1000                                       |
|                    |                                                                    |

安装好5G模块和SIM卡后开机可发现5G网络, 【菜单】->【设置】->【网络和互联网】->【SIM卡】中可以查看相关信息,如下图所示:

| 🌞 rk3576_u |                                   |                                            | – 🗆 X  |
|------------|-----------------------------------|--------------------------------------------|--------|
| 20:25 🔿    |                                   |                                            | 5G 🛋 🕅 |
| ٩          | 搜索                                | ← 中国电信                                     | 1      |
| ¢          | <b>网络和互联网</b><br>移动网络、WLAN、热点     | 通话偏好设置<br><sup>中国电信</sup>                  |        |
| 60         | <b>已连接的设备</b><br><sup>蓝牙、配对</sup> | 短信偏好设置<br><sup>中国电信</sup>                  |        |
|            | <b>应用</b><br>最近使用的应用、默认应用         | 移动数据<br>通过移动网络访问数据                         |        |
| ¢          | <b>通知</b><br>通知历史记录、对话            | 漫游时连接到移动数据网络服务                             |        |
| •          | <b>电池</b><br>50%-还需1小时充满          | 应用的流量使用情况<br>10月23日至11月22日期间已使用 1.39 MB    |        |
| 8          | 存储<br>已使用 18%-还到 26.09 GB         | 数据流量警告和上限<br>首选网络类型<br>56 ( <sup>推荐)</sup> |        |
|            |                                   | III 🔤 🎮 🔹 🖷                                |        |

5G使用 ifconfig usb0 命令可查看到相关网络信息,如下图所示:

| sooro_ | Link oncen:Ethernet HWeddr 1e:36:47:6e:4e:73 Driver ede nem         |
|--------|---------------------------------------------------------------------|
| SNO.   | ingt addr:10 25 102 124 Bract:10 25 102 255 Mack: 255 255 0         |
|        | inet6 addr: 240e.47c.3000.8df1.1c36.47ff.fe6a.4a73/64 Scope: Global |
|        | inet6 addr: fe80::1c36:47ff:fe6a:4a73/64 Scope: Link                |
|        | IP BROADCAST RUNNING MULTICAST MILLISOO Metric:1                    |
|        | RX packets:1649 errors:0 dropped:0 overruns:0 frame:0               |
|        | TX packets:1563 errors:0 dropped:0 overruns:0 carrier:0             |
|        | RX hytes: 1545344 TX hytes: 219187                                  |

| 🛑 rk357 | 76_u        |      |            |        | - 🗆 X  |
|---------|-------------|------|------------|--------|--------|
|         | 20:34 🔿 📃   |      |            |        | 5G 귎 🛛 |
|         | <           |      | 历史         |        |        |
|         | 日期          | 网络   | 下载         | DNS    | PING   |
| r.      | 10/28 20:33 | 中国电信 | 11.59 MB/s | 164 ms | 38ms   |
|         | 10/28 20:32 | 中国电信 | 11.17 MB/s | 48 ms  | fail   |
|         |             |      |            |        |        |

## 2.2.5 网络共享

#### WLAN热点

主板支持以太网络、4G/5G网络通过WLAN无线网络形式进行共享的功能,在已经接入以太网、4G/5G 网络的状态下,在【菜单】->【设置】->【网络和互联网】->【热点和网络共享】->【WLAN热点】界 面把【使用"WLAN热点"】开关打开,如下图所示:

| 🏺 rk3576_u |                                    |                                    | - 🗆 🗙 |
|------------|------------------------------------|------------------------------------|-------|
| 01:43 🖱    | ψ                                  |                                    | ↔ @ ₽ |
| ٩          | 搜索                                 | ← WLAN 热点                          |       |
| ¢          | 网络和互联网<br>WLAN、热点                  | 使用 WLAN 热点                         |       |
| 60         | <b>已连接的设备</b><br><sup>蓝牙、配对</sup>  | 热点名称<br>AndroidAP_3323             |       |
|            | <b>应用</b><br>最近使用的应用、默认应用          | 安全性<br>WPA2-Personal               |       |
| ¢          | <b>通知</b><br>通知历史记录、对话             | 热点密码                               |       |
|            | <b>电池</b><br>50% - 还需1小时充满         | 自动关闭热点<br>未连接任何设备时                 |       |
|            | <b>存储</b><br>已使用 18% - 还剩 26.08 GB | 扩大兼容性<br>这有助于其他设备发现此热点,但会降低热点连接速度。 |       |
|            | 相二本和作品                             |                                    |       |
|            |                                    | III 🔤 🊬 < 🔹 🔳                      |       |

并点击【热点密码】配置好热点密码,如下图所示:

| 🌲 rk3576_u |                             |                                           | – 🗆 🗙 |
|------------|-----------------------------|-------------------------------------------|-------|
| 01:44 C    | ψ                           |                                           | ⇔ @ 8 |
| ٩          | 搜索                          | ← WLAN 热点                                 |       |
| ¢          | <b>网络和互联网</b><br>WLAN、热点    | 使用 WLAN 热点                                |       |
| [0]        | 」 已连接的设备<br>蓝牙、配对           | 热点名称<br>AndroidAP_3323                    |       |
|            | <b>应用</b><br>最近使用的应用、默认应用   | 安全性 热点密码<br>WPA2-Personal 12345678        |       |
| ¢          | <b>通知</b><br>通知历史记录、对话      | <u>熟点密码</u><br>取消 确定                      |       |
| •          | <b>电池</b><br>50%-还需1小时充满    | 自动关闭热点<br>未连接任何设备时                        |       |
|            | 存储<br>已使用 18% - 还剩 26.08 GB | <b>扩大兼容性</b><br>这有助于其他设备发现此热点,但会降低热点连接速度。 |       |
|            | 相一立和恒动                      |                                           |       |
|            |                             | III 📼 🎮 🔹 🔳                               |       |

手机或其他移动设备就可连接盒子的无线网络进行上网,如下图所示:

| 17:32                 | 29.5 <b>२</b> 4 <b>11 511 HD</b> 75 |
|-----------------------|-------------------------------------|
| く 无线网络                | 80                                  |
| 无线网络                  |                                     |
| 网络助理                  | >                                   |
| 高级设置                  | >                                   |
| 我的网络                  |                                     |
| AndroidAP_3323<br>已连接 | ✓ (i)                               |
| Radustio_5.8 ◎     R存 | <u>;</u>                            |
|                       |                                     |

盒子可通过 ifconfig wlan0 命令查看共享信息,如下图所示:

| <pre>inet addr:192.168.81.12 Bcast:192.168.81.255 Mask:255.255.255.0 inet6 addr: fe80::c2f5:35ff:fe12:ada2/64 Scope: Link UP BROADCAST RUNNING MULTICAST MTU:1500 Metric:1 RX packets:782 errors:0 dropped:0 overruns:0 frame:0 TX packets:805 errors:0 dropped:0 overruns:0 carrier:0 collisions:0 txqueuelen:1000</pre> |
|----------------------------------------------------------------------------------------------------|
|                                                                                                    |

#### 以太网络共享

当主板Eth1通过路由器连接外网时,可通过以太网共享共享功能,【菜单】->【设置】->【网络和互联网】->【热点和网络共享】->【以太网共享】,把Eth0端口当作网络提供者连接下一个设备,把网络共 享给下一个设备

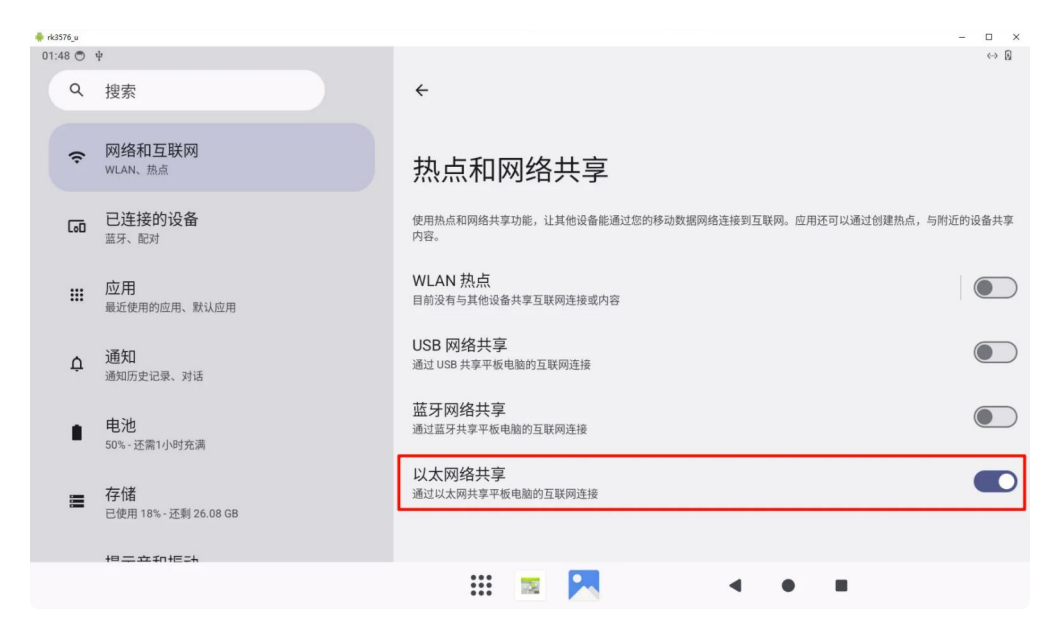

#### 可通过 if config 查看到共享网关等信息,如下图所示:

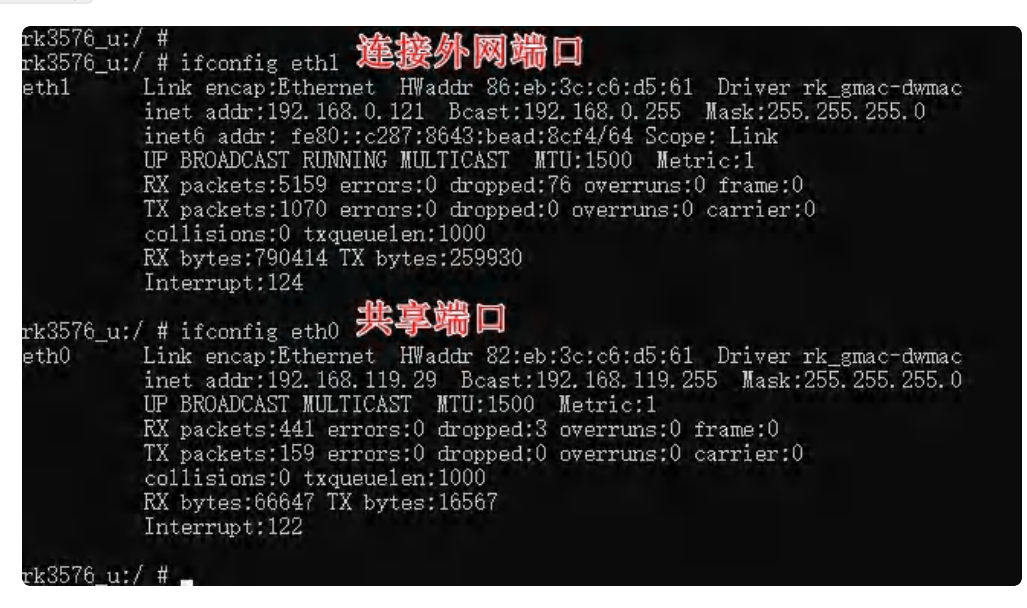

## 2.3 UART

IDO-EVB7608-V1主板一共引出6路UART串口(不含调试串口),如下图所示:

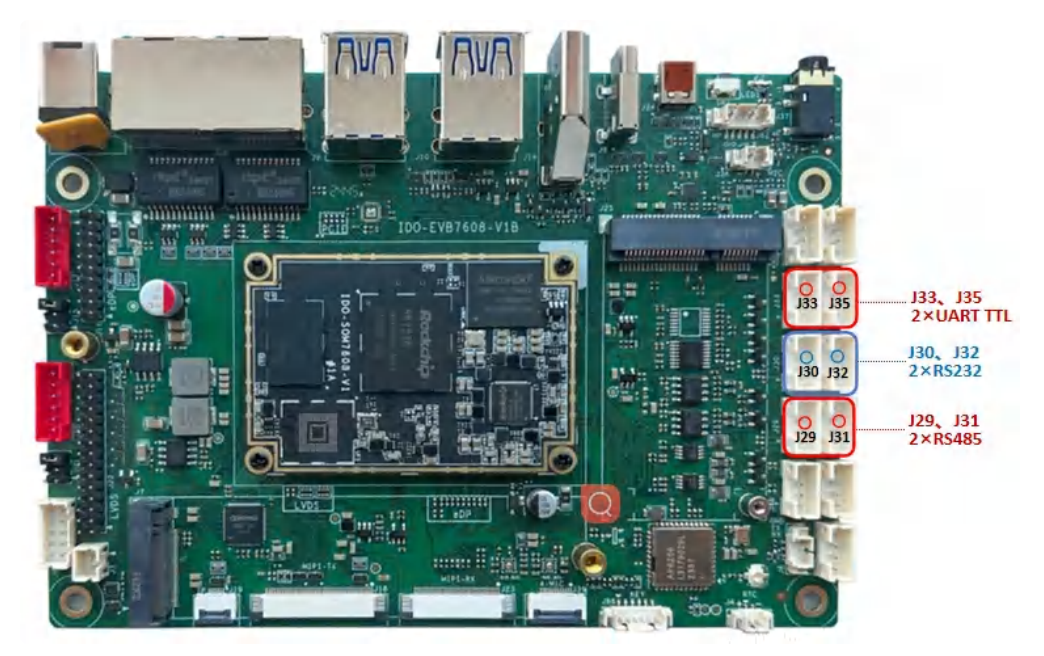

UART串口设备节点列表如下:

| 序号  | 默认电平类型 | 可改电平类型  | 设备节点        |
|-----|--------|---------|-------------|
| J33 | TTL    | 可改RS232 | /dev/ttyS8  |
| J35 | TTL    | 可改RS232 | /dev/ttyS10 |
| J30 | RS232  | 可改TTL   | /dev/ttyS4  |
| J32 | RS232  | 可改TTL   | /dev/ttyS3  |
| J29 | RS485  | 可改TTL   | /dev/ttyS1  |
| J31 | RS485  | 可改TTL   | /dev/ttyS7  |

## 2.4 Audio

## 2.4.1 Speaker

喇叭接口为PH2.0-4P连接器J38,如下图所示:

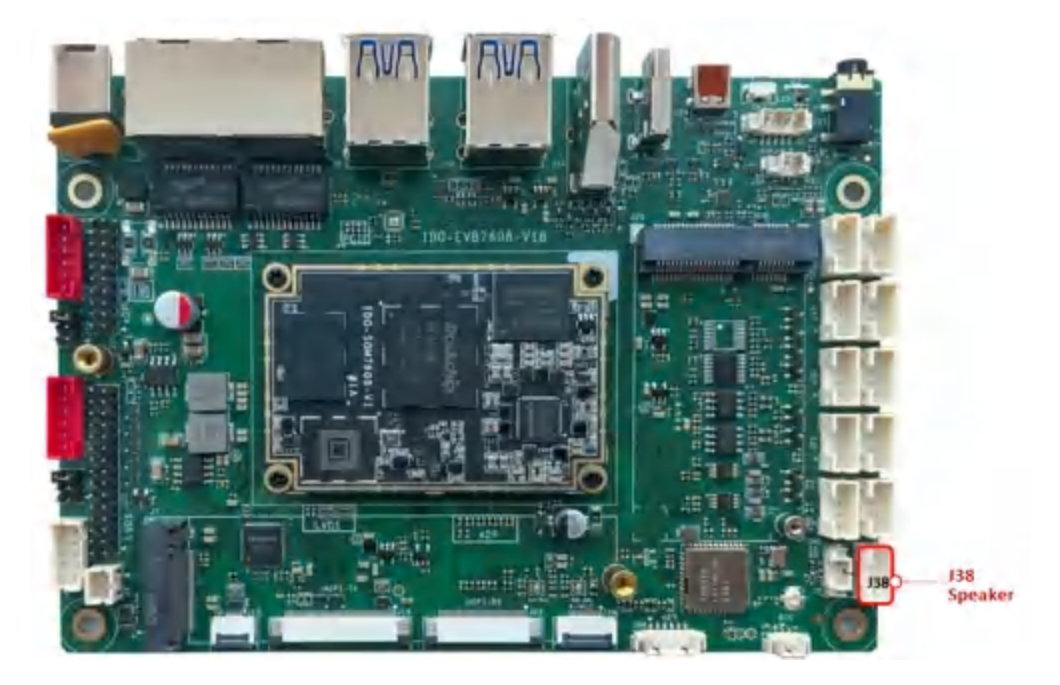

• 支持双声道,每个声道支持4Ω 3W输出

点击【菜单】->【设置】->【提示音和振动】,可进行声音相关的控制,如下图所示:

| 🌲 rk3576_u |                             |            |               | . 🗆 🗙             |
|------------|-----------------------------|------------|---------------|-------------------|
| 01:57 🔿    |                             |            |               | $\leftrightarrow$ |
| ٩          | 搜索                          | 提示         | 音和振动          |                   |
| 4)         | 提示音和振动<br>音量、振动、勿扰          | ſ          | 媒体音量<br>●     |                   |
| ٩          | <b>显示</b><br>深色主题、字体大小、亮度   | C          | 通话音量          |                   |
| Ø          | 壁纸<br>主屏幕、锁定屏幕              | <u>ې</u> ږ | 铃声音量          |                   |
| Ť          | 无障碍<br>显示、互动、音频             | Ļ          | 通知音量          |                   |
| 0          | 安全和隐私<br>应用安全性、设备锁定、权限      | Ö          | 闹钟音量          |                   |
| 0          | 位置信息<br>已开启 - 1 个应用有权访问位置信息 | 勿扰         | 模式            |                   |
| ្រា        | 密码和账号                       |            |               |                   |
| A          |                             |            | III 🔤 🚬 🖪 🔹 🔳 |                   |

## 2.4.2 Headphone

主板支持1路3.5mm四节耳机座(CTIA)J37,和1路MX1.25T–5P耳机座子并用,用户可根据需求选用其中1路 耳机座子使用,如下图所示:

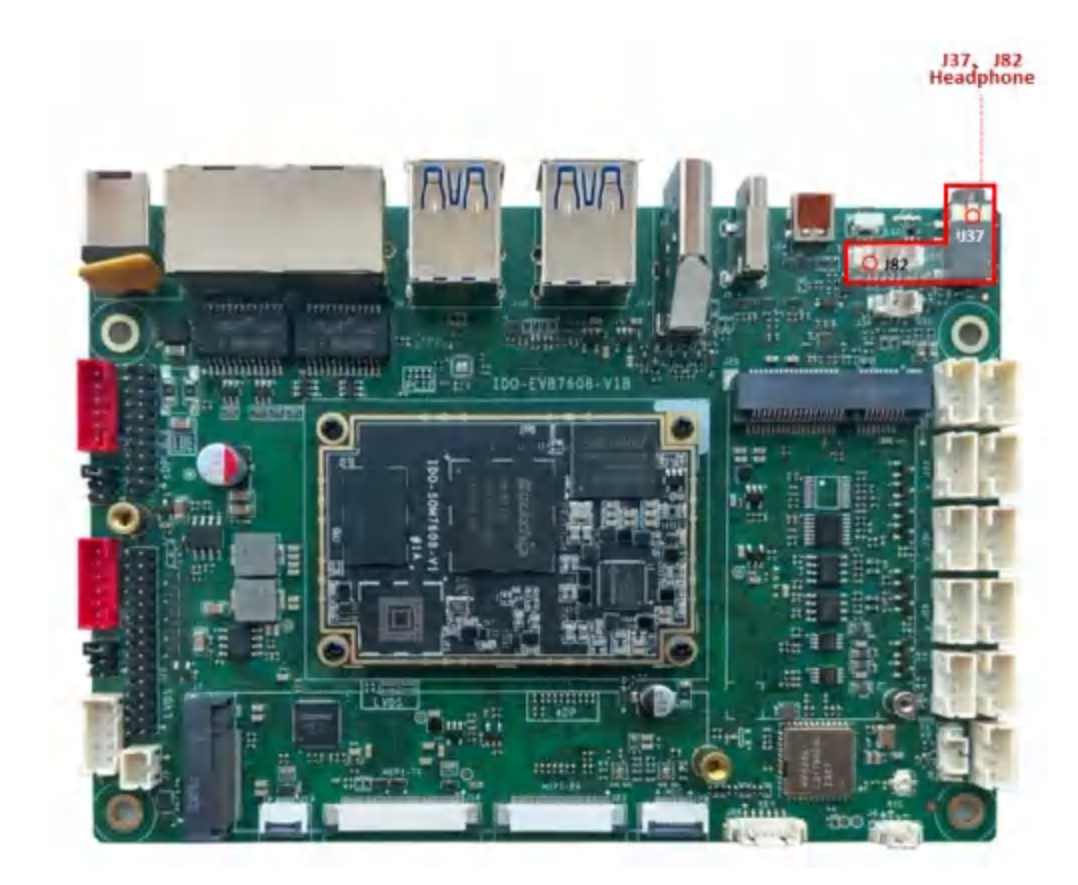

- 支持耳机检测
- 支持耳机录音

CTIA标准四段式耳机,定义如下:

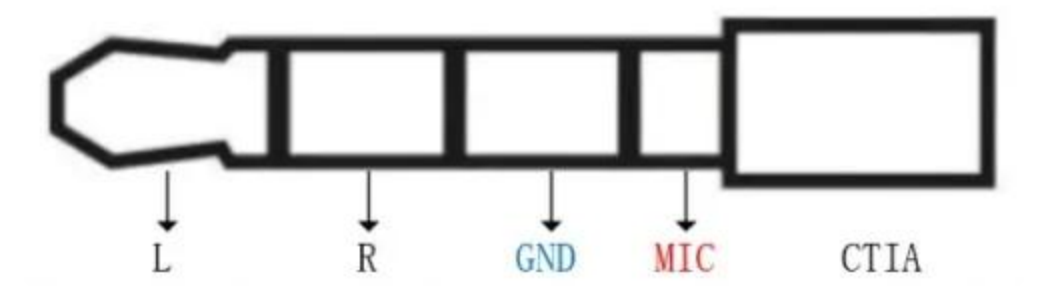

## 2.4.3 MIC

MX1.25T-2P麦克风接口J36,如下图所示:

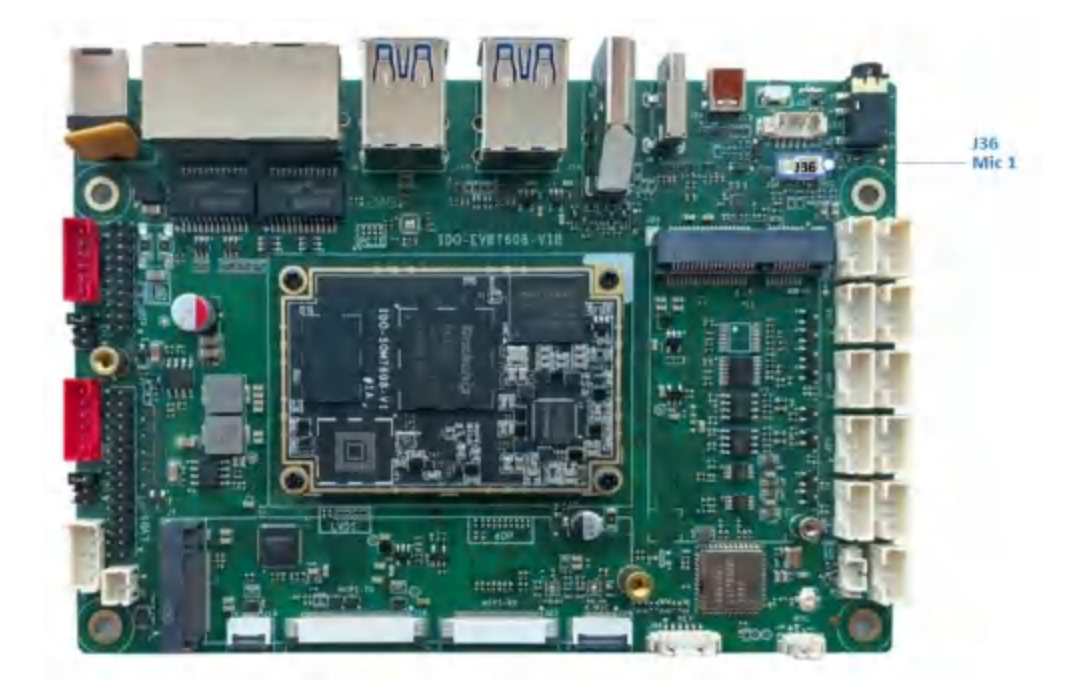

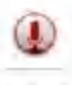

接入麦克风接收头后,使用系统自带的 录音机

应用测试录音功能,如下图所示:

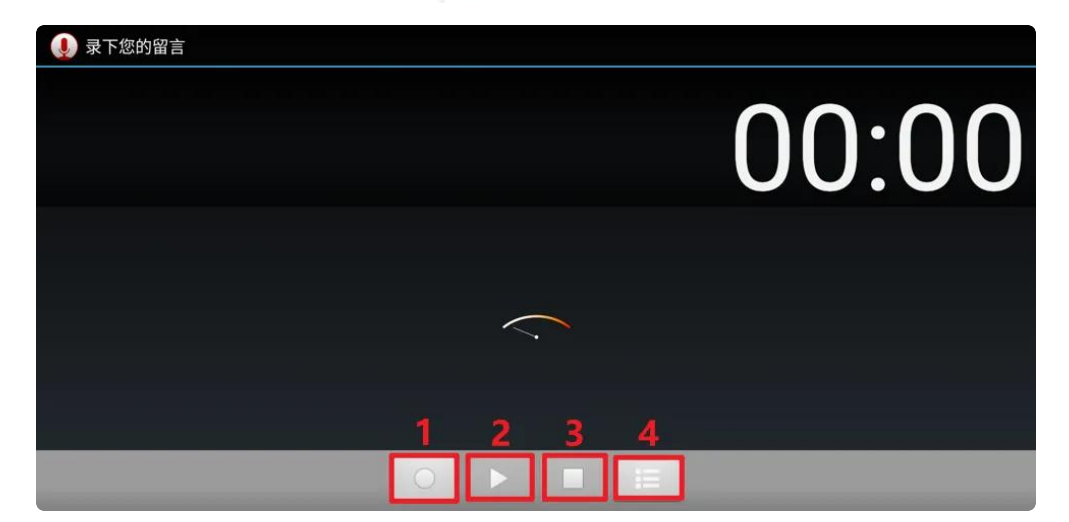

- 序号1: 按下录音
- 序号2: 按下播放录音
- 序号3: 按下暂停录音
- 序号4: 历史录音文件

录音步骤:按下录音->暂停录音->播放录音

### 2.4.4 PDM-MIC

注意: PDM-MIC 与 HDMI-RX 功能二选一, 软硬件默认配置为 HDMI-RX 功能。

主板预留 PDM-MIC 阵列接口J39, 如下图所示:

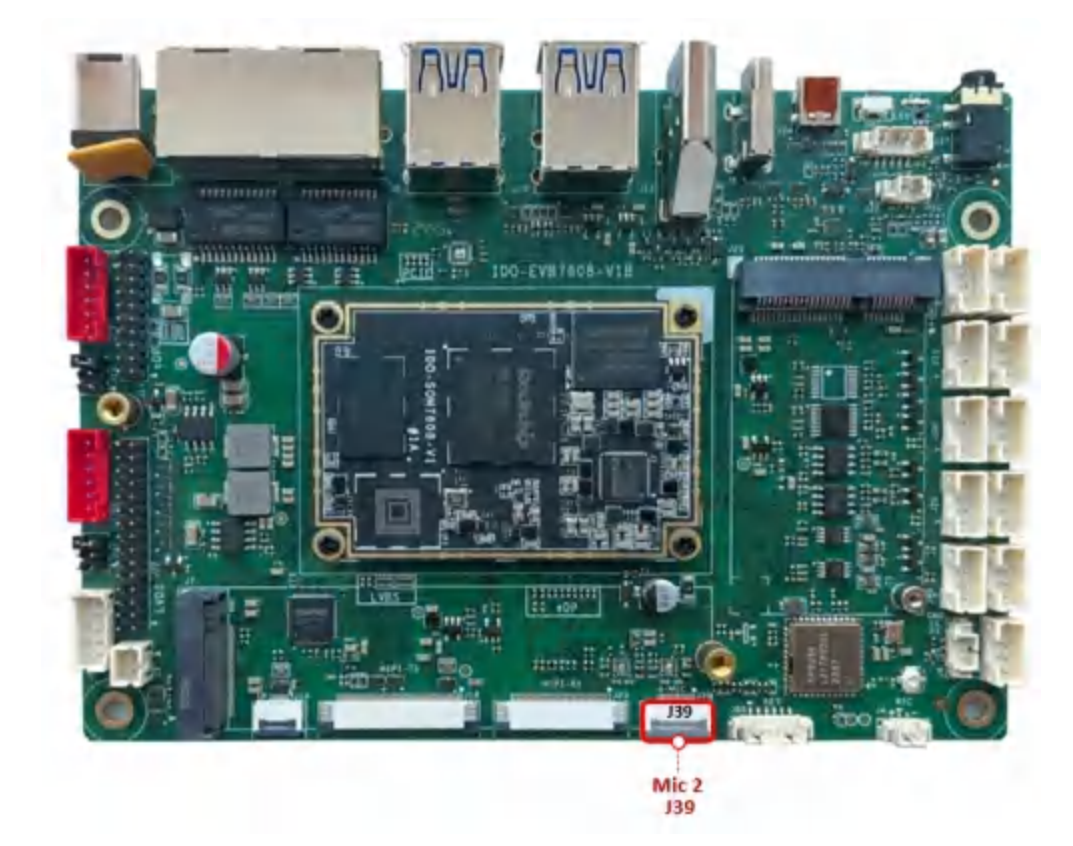

采用FPC05-FDW-12P座子连接Mic阵列,如下图所示:

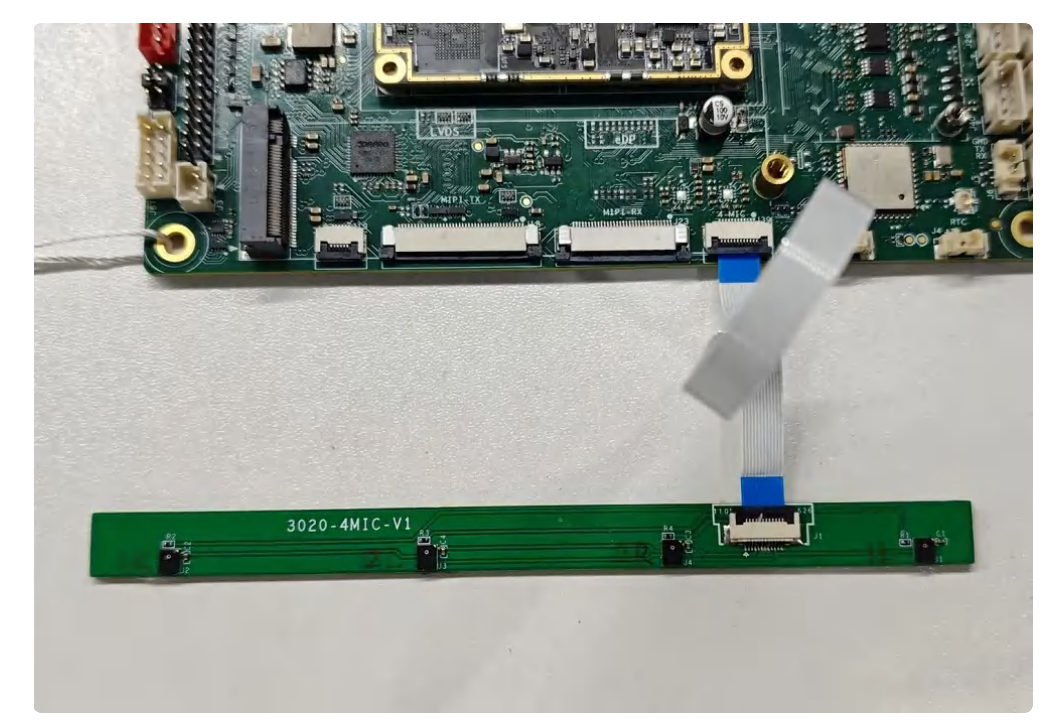

使用命令进行录音和播放

使用 cat /proc/asound/cards 命令确认 【pdm-mic-array】 位置序号,如下图所示:

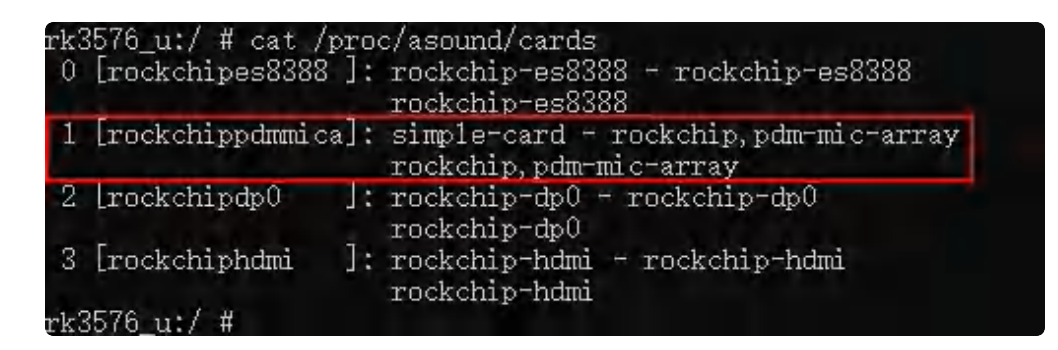

由开头数值可看出es8388声卡为 0 , pdm声卡为 1 , 使用 tinycap /sdcard/pdm\_test.wav – D x 命令进行录音, 其中"x"为pdm声卡序号, 使用 tinyplay /sdcard/pdm\_test.wav –D x – d 0 –p 1024 来播放录音, 其中"x"为es8388声卡序号, 即 –D 后面接声卡号

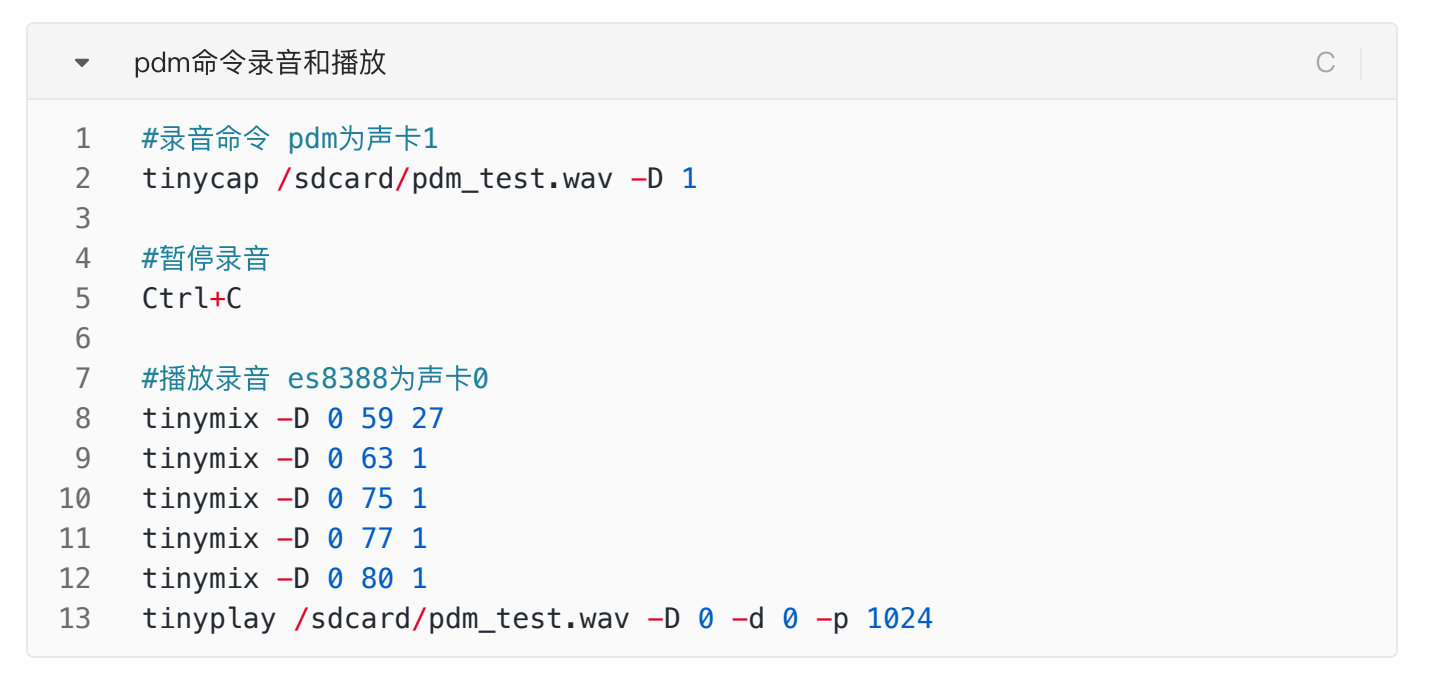

也可以在使用命令录完音后,进入系统【资源管理器】->【Internal Memory】直接点击 【pdm\_test.wav】音频文件进行播放,如下图所示:

| 0              |             |              |   |        |                              |
|----------------|-------------|--------------|---|--------|------------------------------|
| ernal Memory   |             |              |   |        |                              |
| <b>會</b> 主页    | <b>除</b> 上层 |              |   | 新建文件夹  | 国上个                          |
|                |             |              |   |        |                              |
| Music          |             |              |   |        |                              |
| Notifications  |             | -            |   | _      |                              |
| Pioturos       |             |              |   | _      |                              |
| Fictures       |             | pdm_test.wav |   | •      |                              |
| Podcasts       |             |              |   | _      |                              |
| Recordings     |             |              |   |        |                              |
|                |             |              |   |        |                              |
| Ringtones      |             |              |   |        |                              |
| 🎵 pdm_test.wav |             |              |   |        |                              |
|                |             | •••          | _ | 816.04 | K   2024-11-23 17:52:35   -1 |

MX1.25T-2P RTC电池座J4, 如下图所示:

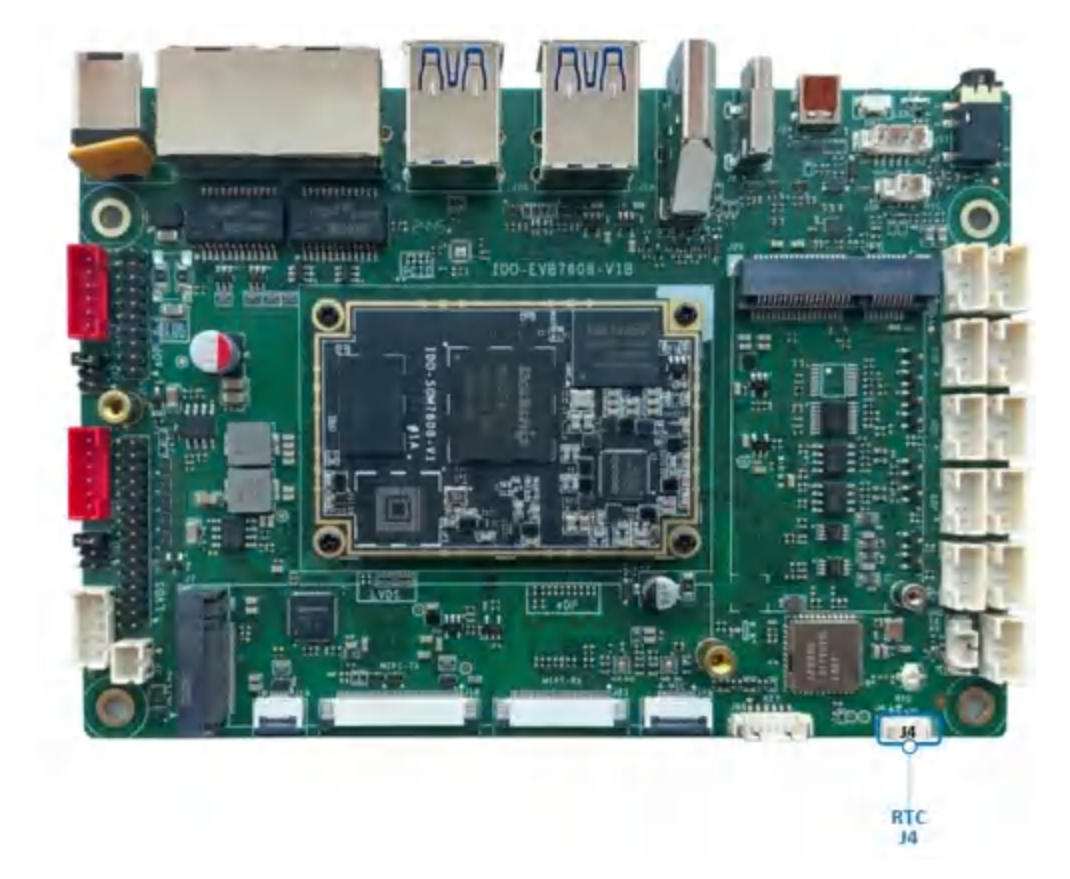

连接3V 纽扣电池,RTC电池参考如下

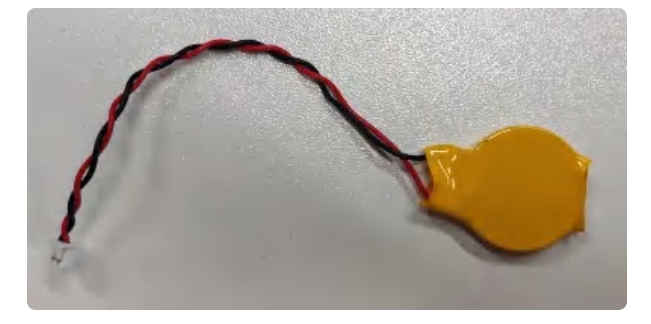

系统默认使用HYM8563作为系统时钟,设备节点:/dev/rtc1,时间设置方法:

```
Plain Text
```

```
1
    console:/ $ su
2
    #获取硬件rtc当前时间
3
    console:/ # hwclock
    2024-11-25 12:32:42+0000
4
5
6
   #获取Android系统时间
7
    console:/ # date
8
    Mon Nov 25 20:32:53 CST 2024
9
    #设置时间
10
    console:/ # date "2024-11-27 14:00:00"
11
12
13
    #将rtc时钟调整为与Android系统时钟一致
    console:/ # hwclock -f /dev/rtc0 -w
14
15
```

注意: RTC时间+时区(默认东8)= 系统时间

## 2.6 USB

主板支持1个TypeC接口(USB3.2 Gen1 OTG+DP1.4),支持4个USB3.0-A接口,2个USB2.0PH2.0-4P 接口,USB对外总供电应小于4A。

### 2.6.1 TypeC

TypeC接口(USB3.2 Gen1 OTG+DP1.4输出) J8, 如下图所示:

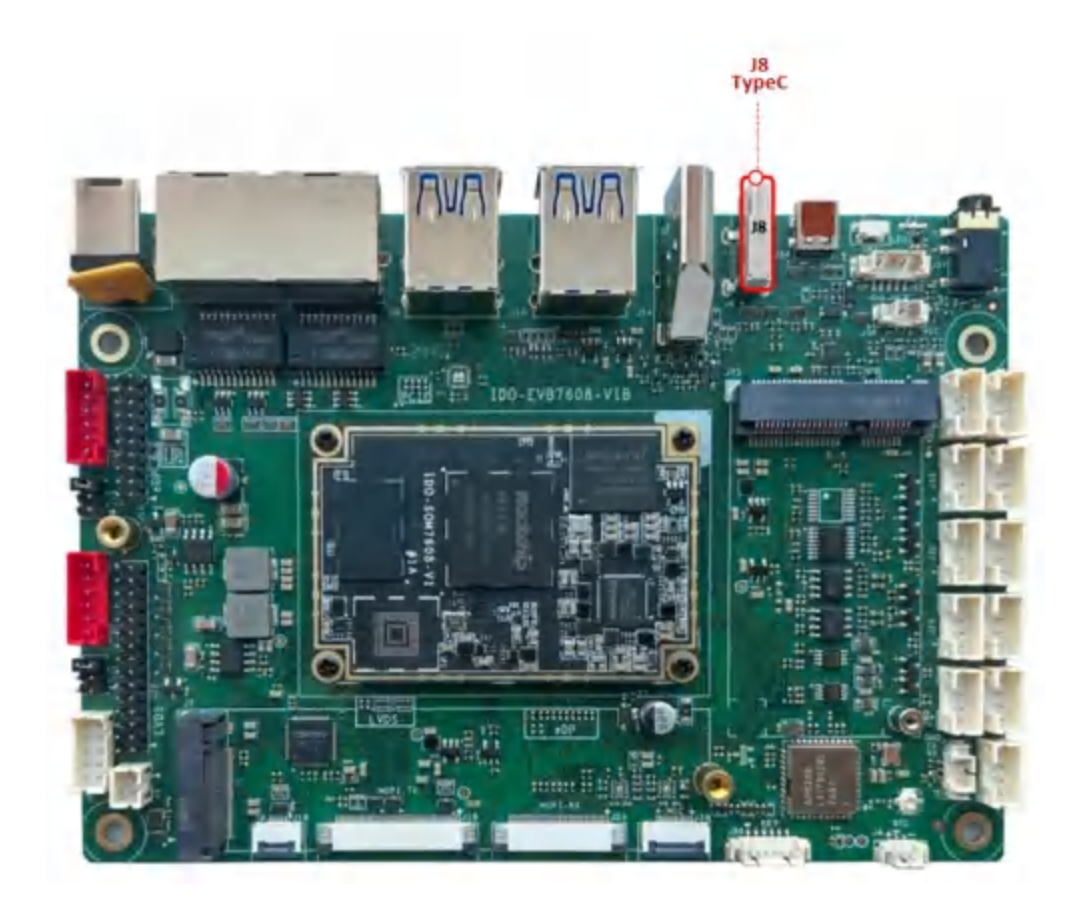

- 支持Host、Device模式自动切换
- 支持DP显示输出

#### Device从机模式

使用TypeC数据线连接电脑,烧录工具能发现一个ADB设备,如下图所示:

| 固件           | 升级切换                                                 |                                                        | 预试设置成功<br>校验芯片开始<br>校验芯片成功                                                                                                    |  |
|--------------|------------------------------------------------------|--------------------------------------------------------|----------------------------------------------------------------------------------------------------|--|
| 固件版本:<br>固件: | 12.0.00 Loader版本: [1<br>ookder\Image-rk3588_s\ID0_SB | .0b 芯片信息: EK3588<br>C35888-Android12-20240718-1203.ing | 获取P1 salInfo开始     获取P1 salInfo成功     准备IDB开始     准备IDB成功     下载IDB环场     下载IDB环场     下载IDB环场     下载IDB环场     正在下载团件开始     正在下载团件成功     下载团件成功 |  |
|              |                                                      |                                                        |                                                                                                    |  |

• 可使用ADB相关开发工具对盒子进行功能调试

### Host主机模式

接入TypeC设备,或通过TypeC to USB-A转接头接入USB外设,如下图所示:

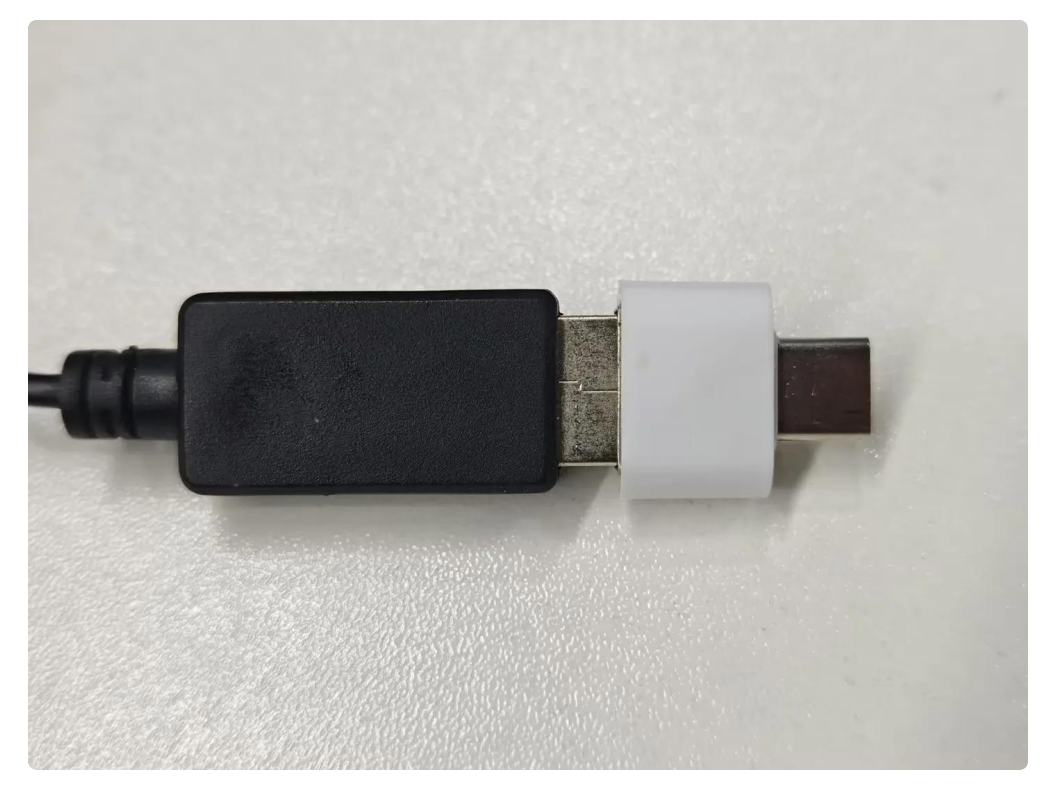

• 可识别U盘、键盘、鼠标并正常使用

### DP模式

通过TypeC全功能数据线接入DP显示器,或通过TYPE-C to HDMI数据线连接HDMI显示器

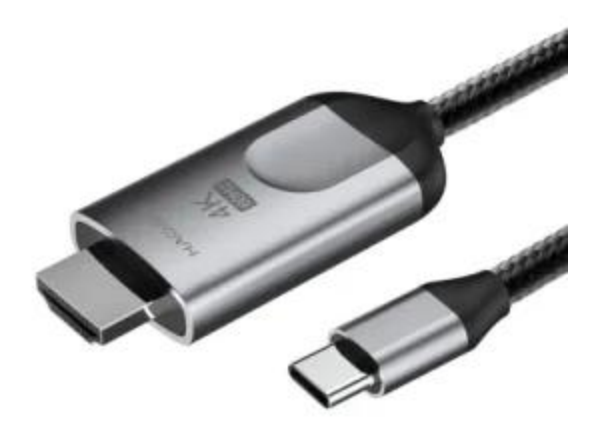

• 主板画面通过TYPE-C DP输出正常, DP声音输出正常

### 2.6.2 USB3.0

主板支持4个USB3.0接口,接口为标准的双层A口J9、J10,如下图所示:

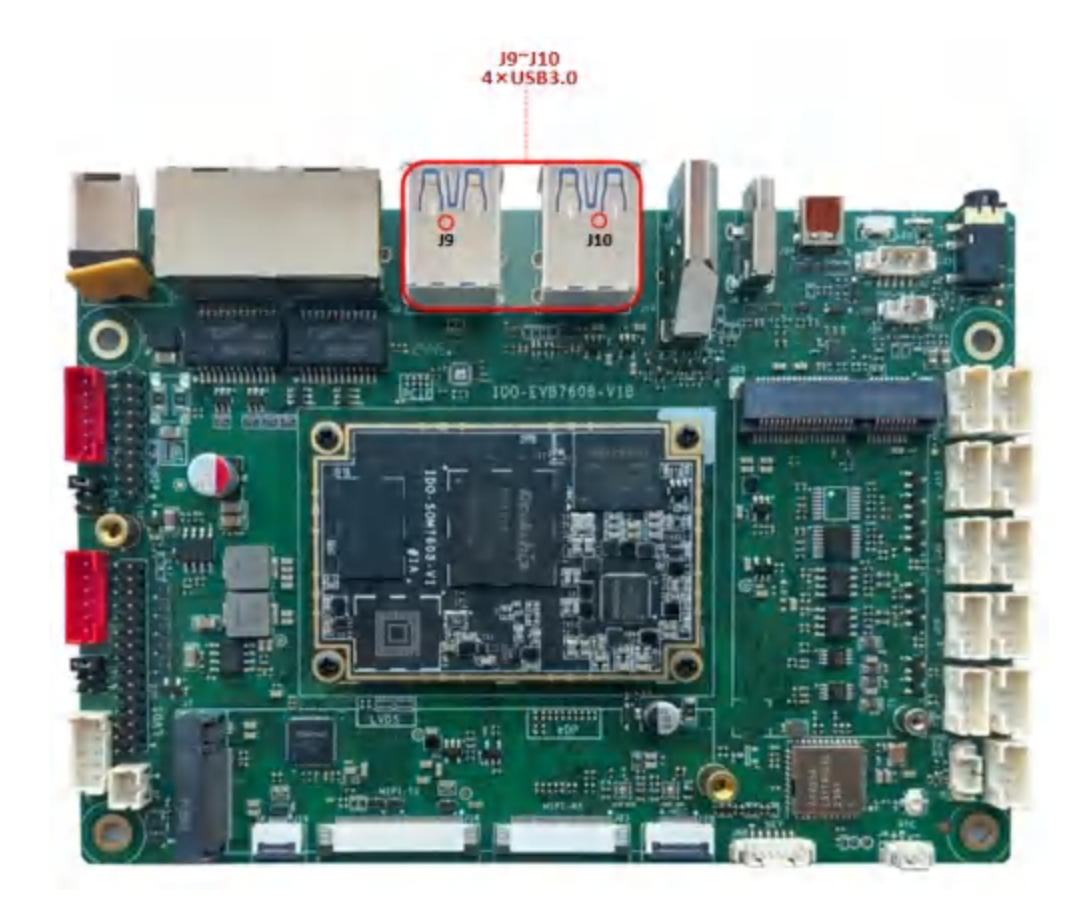

USB母座提供5V@1A供电能力,每个USB端口供电可独立控制,USB序号如下图所示:

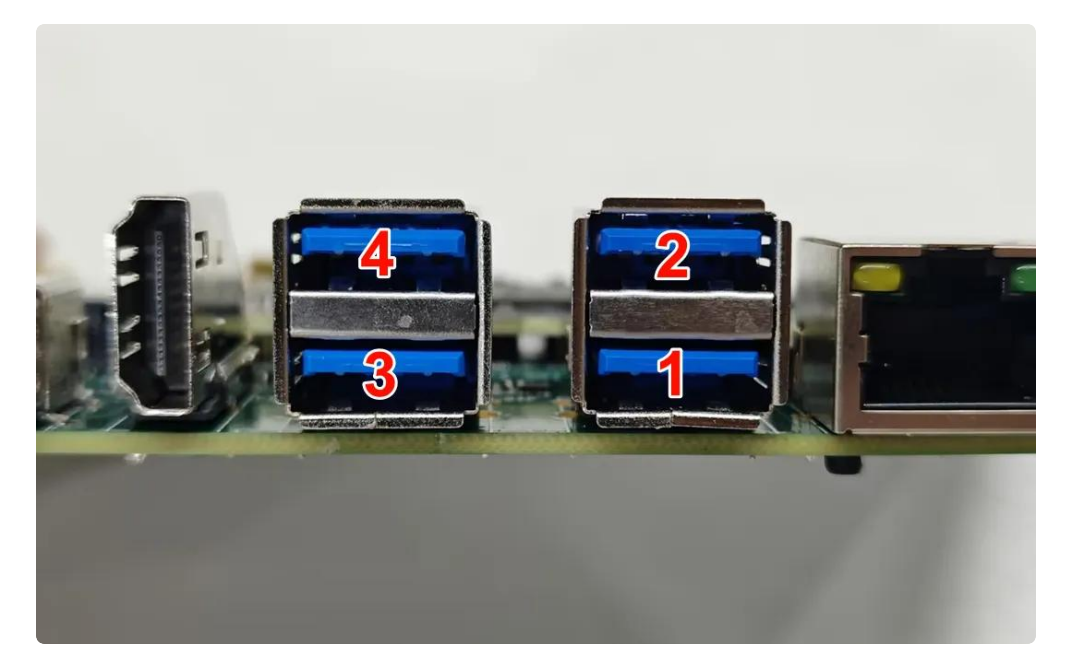

USB电源控制,如下表所示:

| USB端口 | 默认状态  | 动作   | 命令                                           |
|-------|-------|------|----------------------------------------------|
|       |       | 关闭电源 | echo 0 > /sys/class/leds/usb1_pwr/brightness |
| 0301  | 71/14 | 开启电源 | echo 1 > /sys/class/leds/usb1_pwr/brightness |

|         | 五白           | 关闭电源                                         | echo 0 > /sys/class/leds/usb2_pwr/brightness |
|---------|--------------|----------------------------------------------|----------------------------------------------|
| 0362    | 03BZ 77/G    | 开启电源                                         | echo 1 > /sys/class/leds/usb2_pwr/brightness |
|         | о <u>т</u> е | 关闭电源                                         | echo 0 > /sys/class/leds/usb3_pwr/brightness |
| 0363    | πа           | 开启电源                                         | echo 1 > /sys/class/leds/usb3_pwr/brightness |
|         | 五百           | 关闭电源                                         | echo 0 > /sys/class/leds/usb4_pwr/brightness |
| 0584 开后 | 开启电源         | echo 1 > /sys/class/leds/usb4_pwr/brightness |                                              |

供电控制说明:设备节点写"0"关闭电源,写"1"开启电源

### 2.6.3 USB2.0

主板配置了2路USB2.0 PH2.0-4P接口, USB接口均提供5V@1A的驱动能力, 如下图所示:

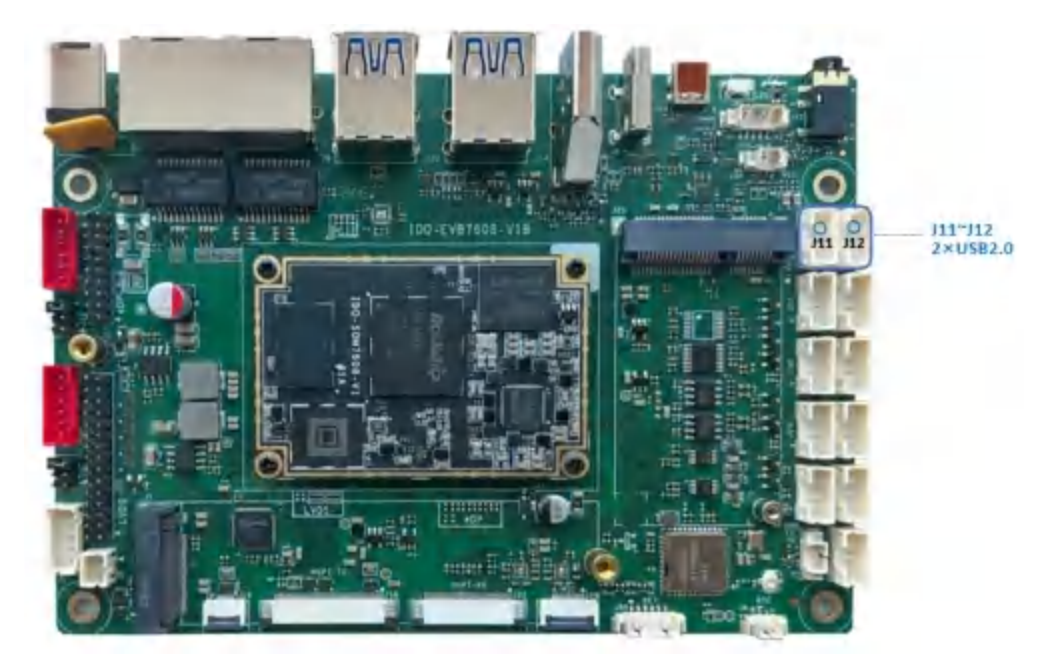

| USB端口      | 默认状态  | 动作                                           | 命令                                           |
|------------|-------|----------------------------------------------|----------------------------------------------|
| USB J11 开启 | 关闭电源  | echo 0 > /sys/class/leds/usb5_pwr/brightness |                                              |
|            | 77/12 | 开启电源                                         | echo 1 > /sys/class/leds/usb5_pwr/brightness |
|            | 关闭电源  | echo 0 > /sys/class/leds/usb6_pwr/brightness |                                              |
| 030 012    | 77/12 | 开启电源                                         | echo 1 > /sys/class/leds/usb6_pwr/brightness |

供电控制说明:设备节点写"0"关闭电源,写"1"开启电源

## 2.7 TF Card

TF卡座支持SDIO3.0, 支持高速SD卡,接口位于主板背面J5,如下图所示:

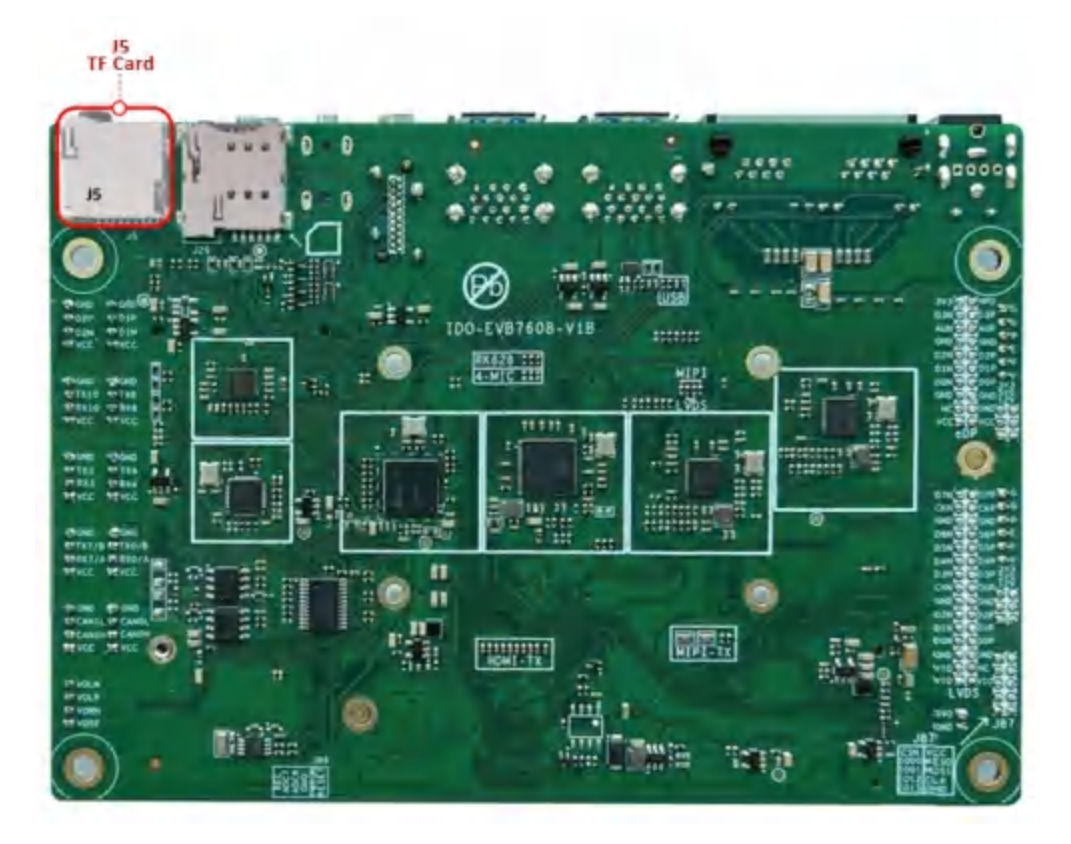

TF卡安装方向, 主板正面朝上时TF卡触点朝上, 如下图所示:

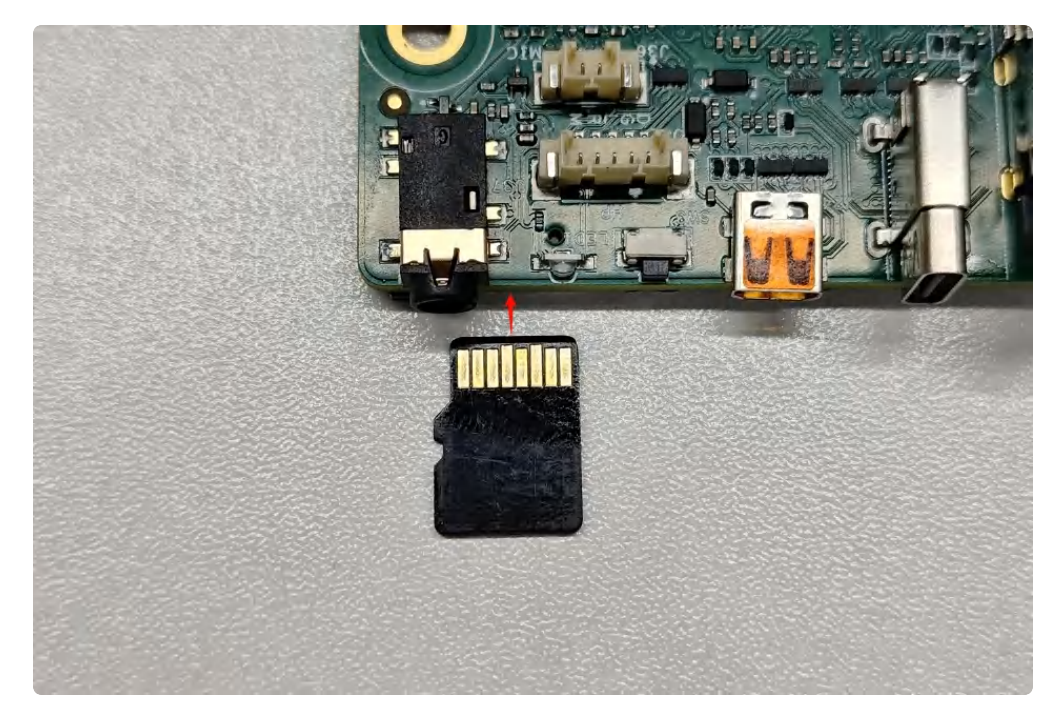

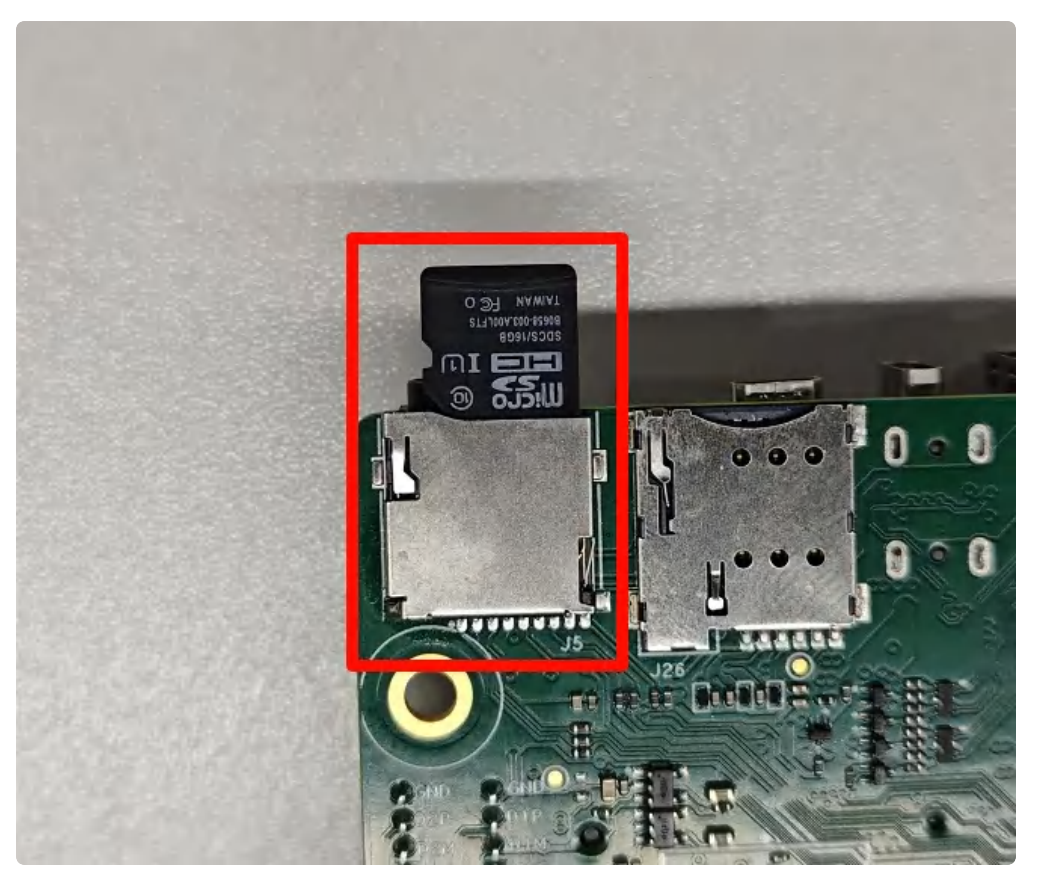

支持FAT32和NTFS格式分区自动挂载,插入TF卡后,安卓状态栏界面会显示TF卡标识,如下图所示:

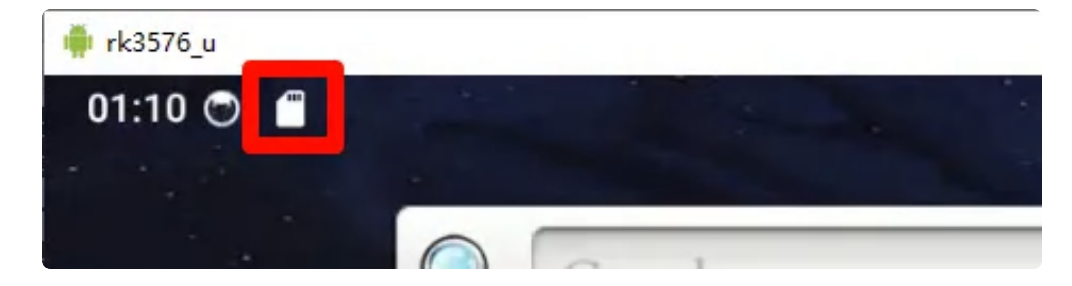

## 2.8 M.2

IDO-EVB7608-V1主板上使用标准M.2-M-key M.2接口连接座,如下图所示:

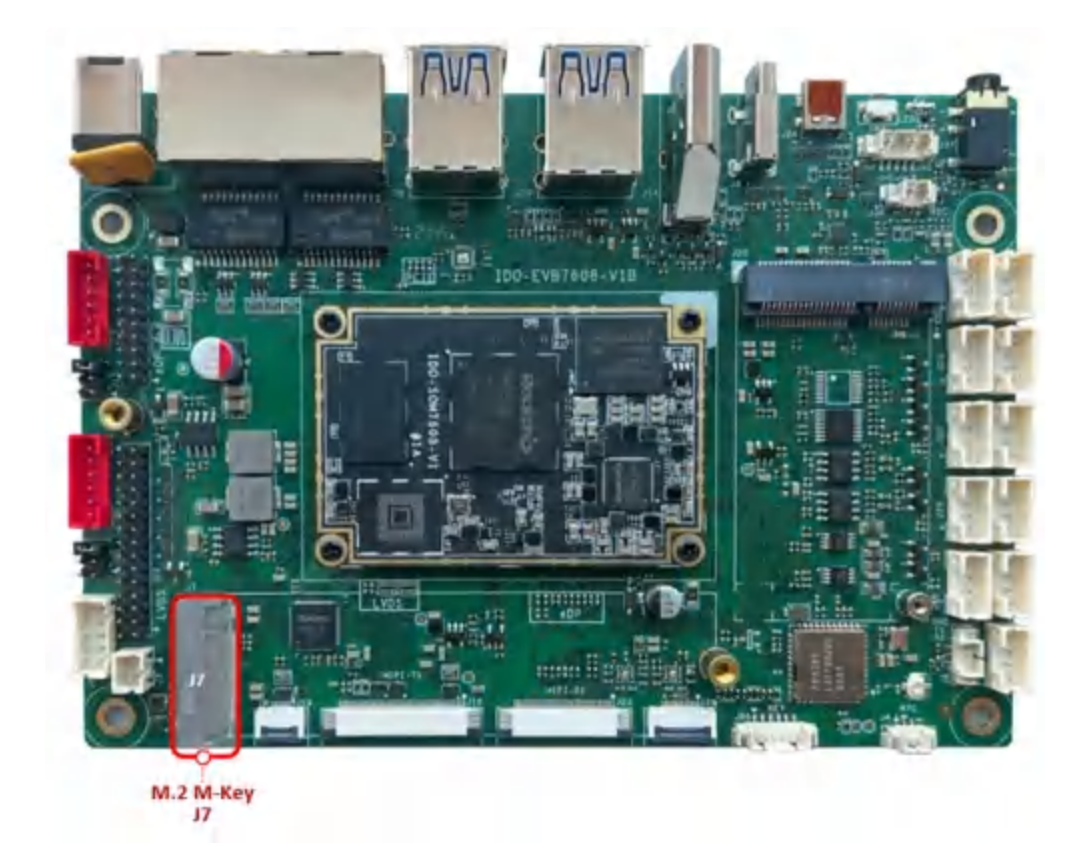

支持PCle2.1通信,适用2280尺寸NVME固态硬盘。

| 🖷 rk3576_u                                                                           | - 🗆 ×                                                                                                    |
|--------------------------------------------------------------------------------------|----------------------------------------------------------------------------------------------------|
| 14:54 🖱 🜵                                                                            | 0 🖓                                                                                                    |
| [2] /storage/emulated/0 <sup>24.21GB</sup> 可用                                        |                                                                                                    |
| [3] /storage/317E-161B/Android 476.83                                                |                                                                                                    |
|                                                                                      |                                                                                                    |
|                                                                                      | [0]选项 [2]                                                                                                    |
|                                                                                      |                                                                                                    |
| 14. (-t                                                                              | د.<br>د۲۰ مه ۲۷ ۱۵ ۱۵۷۸ م. د. د. د. د. د. د. د. د. د. د. د. د. د.                                                                                                    |
| 第1: /storage/31/E-101B/Android %<br>顺序写入: 顺序读取: 随机写入: 附                              | 和读取: 内存复制:                                                                                                    |
| > 67.70MB/s 228.23MB/s 3.00MB/s 6                                                    | 1.14MB/s 4.05GB/s                                                                                                    |
| /storage/317E-161B/Android/data/com.Saplin.C<br>文件大小: 1.0GB、可用空间: 476.8GB、写入緩存: (关)、 | öT/files/CPDT_TestFile.dat<br>内存還存:(关)                                                                                                    |
| 1. 顺序写入 67.70mB/s                                                                    | More when the second when the second second |
| (火 4mb)         105           2.顺序读取         228.23MB/s                              | and and a sag a for and making a more thank the                                                                                                    |
| (块 4MB) 4s                                                                           |                                                                                                    |
| 3. 随机与入 3.00mB/s<br>(块 4KB) 7s                                                       |                                                                                                    |
| 4. 随机读取 661.14MB/s                                                                   | □<br>                                                                                                    |
| 5. 内存复制 4.05GB/s                                                                     |                                                                                                    |
|                                                                                      |                                                                                                    |
| \> 测试成绩排行榜不可用,请检查互联网连接。                                                              |                                                                                                    |
| \> 测试成功完成,测试文件已删除。                                                                   |                                                                                                    |
| \> _                                                                                 |                                                                                                    |
|                                                                                      |                                                                                                    |
|                                                                                      |                                                                                                    |

## 2.9 CAN

主板共有2路CAN接口J40、J41,如下图所示:

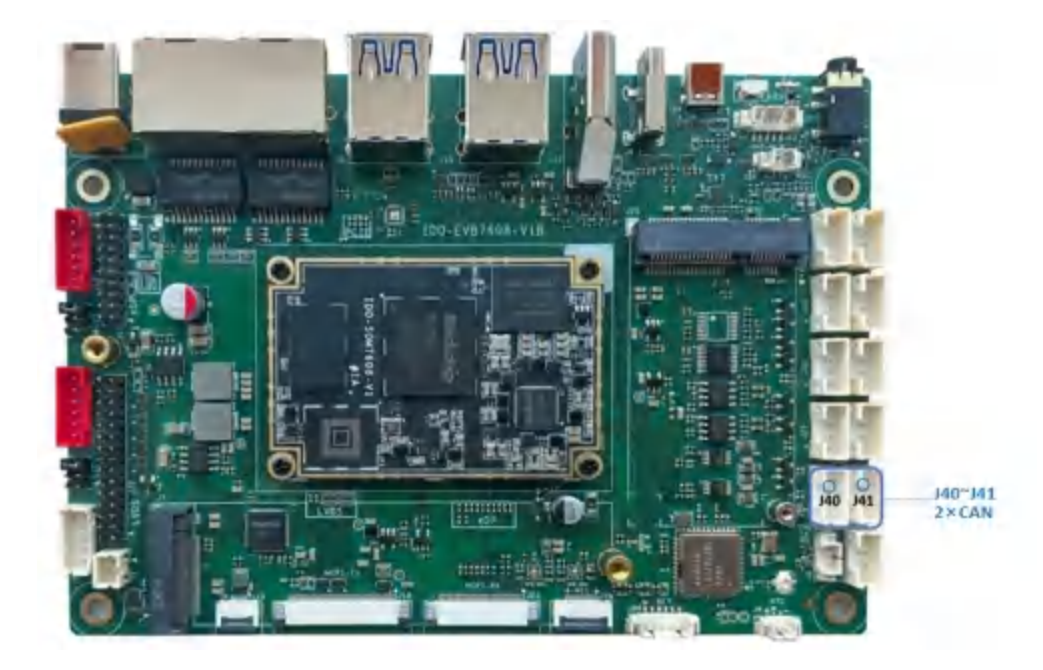

分别对应系统节点名称为 can0、can1。

1. 设置CAN参数

| •  |                                                                    | Shell |
|----|--------------------------------------------------------------------|-------|
| 1  | # 查看can0配置信息,可以看到can节点的波特率、位时序设置等                                  |       |
| 2  | # ip -d -s -s link show can0                                       |       |
| 3  |                                                                    |       |
| 4  | # 配置can之前需要先把can节点关闭                                               |       |
| 5  | # ip link set can0 down                                            |       |
| 6  |                                                                    |       |
| 7  | # 设置can0异常10ms重启                                                   |       |
| 8  | # ip link set can0 type can restart-ms 10                          |       |
| 9  |                                                                    |       |
| 10 | # 设置can0的比特率为1 Mbps/s                                              |       |
| 11 | # ip link set can0 type can bitrate 1000000 dbitrate 1000000 fd on | 1     |
| 12 |                                                                    |       |
| 13 | # 打开can0节点                                                         |       |
| 14 | # ip link set can0 up                                              |       |

2. 测试收发

两台机器通过收发器连接好,发送方的 can\_H 与接收方的 can\_H连接,发送方的can\_L 与接收方的 can\_L连接。

```
    can0
```

```
1
    # can0节点发送数据
2
    rk3576_u:/ # ip link set can0 down
     rk3576 u:/ # ip link set can0 type can bitrate 1000000 dbitrate 1000000 f
3
    d on
     rk3576_u:/ # ip link set can0 up
4
     rk3576 u:/ # cansend can0 123#DEADBEEF
5
     rk3576 u:/ # cansend can0 123#DEADBEEF12345679
6
7
8
    # can0接收数据
9
     rk3576 u:/ # ip link set can0 down
     rk3576_u:/ # ip link set can0 type can bitrate 1000000 dbitrate 1000000 f
10
     d on
     rk3576_u:/ # ip link set can0 up
11
12
    rk3576 u:/ # candump can0
```

can1

Shell

```
1 # can1节点发送数据
2
   rk3576 u:/ # ip link set can1 down
3
    rk3576_u:/ # ip link set can1 type can bitrate 1000000 dbitrate 1000000 f
    d on
     rk3576 u:/ # ip link set can1 up
4
     rk3576 u:/ # cansend can1 123#DEADBEEF
5
     rk3576_u:/ # cansend can1 123#DEADBEEF11122233
6
7
8
    # can1接收数据
9
     rk3576_u:/ # ip link set can1 down
     rk3576_u:/ # ip link set can1 type can bitrate 1000000 dbitrate 1000000 f
10
    d on
11
     rk3576_u:/ # ip link set can1 up
    rk3576_u:/ # candump can1
12
```

| 西 选择 C:\WINDOWS\system32\cmd.exe - adb_shell                                                                                                    | - 🗆 X                                     | C:\WINDOWS\system32\cmd.exe - adb shell                                                                                                    | – 🗆 X           |
|----------------------------------------------------------------------------------------------------|-------------------------------------------|----------------------------------------------------------------------------------------------------|-----------------|
| <pre>ck3576.ui/ # ip link set can0 down ck3576.ui/ # ip link set can0 type can bitrate 100000 rk3576.ui/ # ip link set can0 up rk3576.ui/ # cansend can0 123MDEADBEEF rx3576.ui/ # cansend can0 123MDEADBEEF rx34576.ui/ # cansend can0 123MDEADBEEF rx34576.ui/</pre> | 0 dbitrate 1000000 fd en<br><b>cam0发送</b> | <pre>Fx8576_ui/# ip link set canl down fx8576_ui/# ip link set canl type can bitrate 1000000 dbitrate fx8576_ui/# ip link set canl up fx8576_ui/# candumg canl canl 122 [4] DF AD BE EF canl 222 [4] DF AD BE EF 12 34 56 79 canl canl canl canl canl canl canl canl</pre> | 1000000 fd on   |
| rk3576_u:/ # candump can0<br>can0 123 [4] DE AD BE EF<br>can0 123 [4] DE AD BE EF<br>can0 123 [8] DE AD BE EF 11 12 22 33                                                                                                    | can0接收                                    | rk3576_u://# cansend canl 123#DEADBEEF ceanl22;<br>rk3576_u:/# cansend canl 123#DEADBEEF rk3576_u:/# cansend canl 123#DEADBEEF rk3576_u:/#                                                                                                    | <b>2</b><br>999 |
|                                                                                                    |                                           |                                                                                                    |                 |
|                                                                                                    |                                           |                                                                                                    |                 |
|                                                                                                    |                                           |                                                                                                    |                 |
|                                                                                                    | · · · · · · · · · · · · · · · · · · ·     |                                                                                                    |                 |

## 2.10 LCD显示

### 2.10.1 DP

DP接口(USB-C)J8,如下图所示:

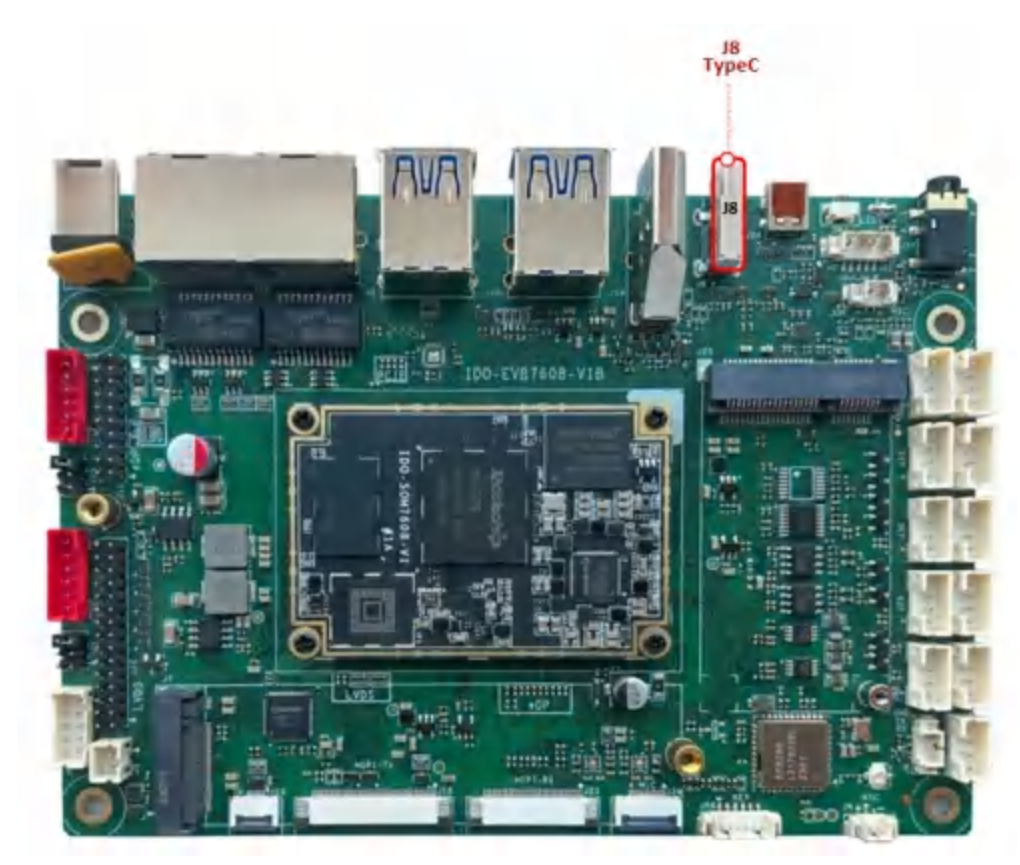

可以使用 USB-C 转 HDMI 高清线连接 HDMI 显示器输出画面,如下图所示:

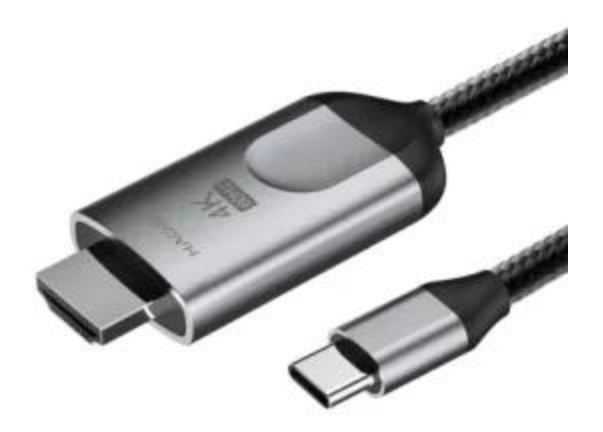

• 最高支持8K@30fps输出

2.10.2 HDMI-TX

### 标准HDMI-A接口J14,如下图所示:

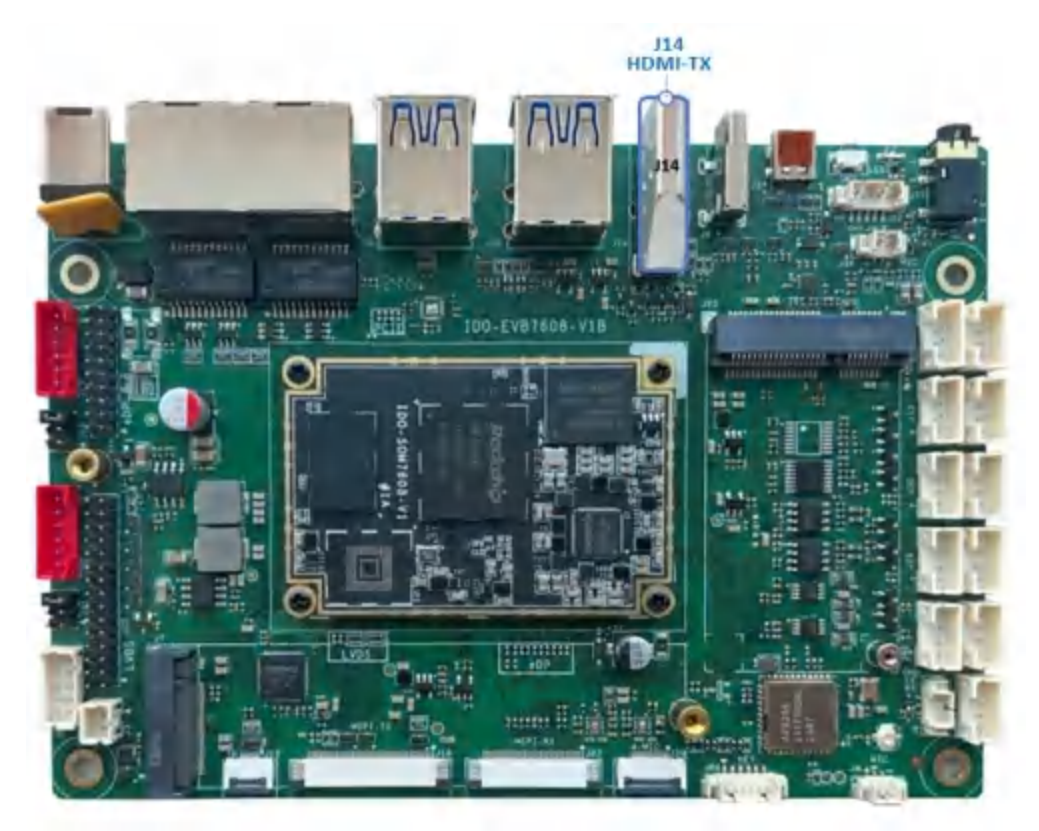

• 最高支持 HDMI2.1 8K@60fps 输出

## 2.10.3 HDMI-RX

Micro HDMI接口J24,如下图所示:

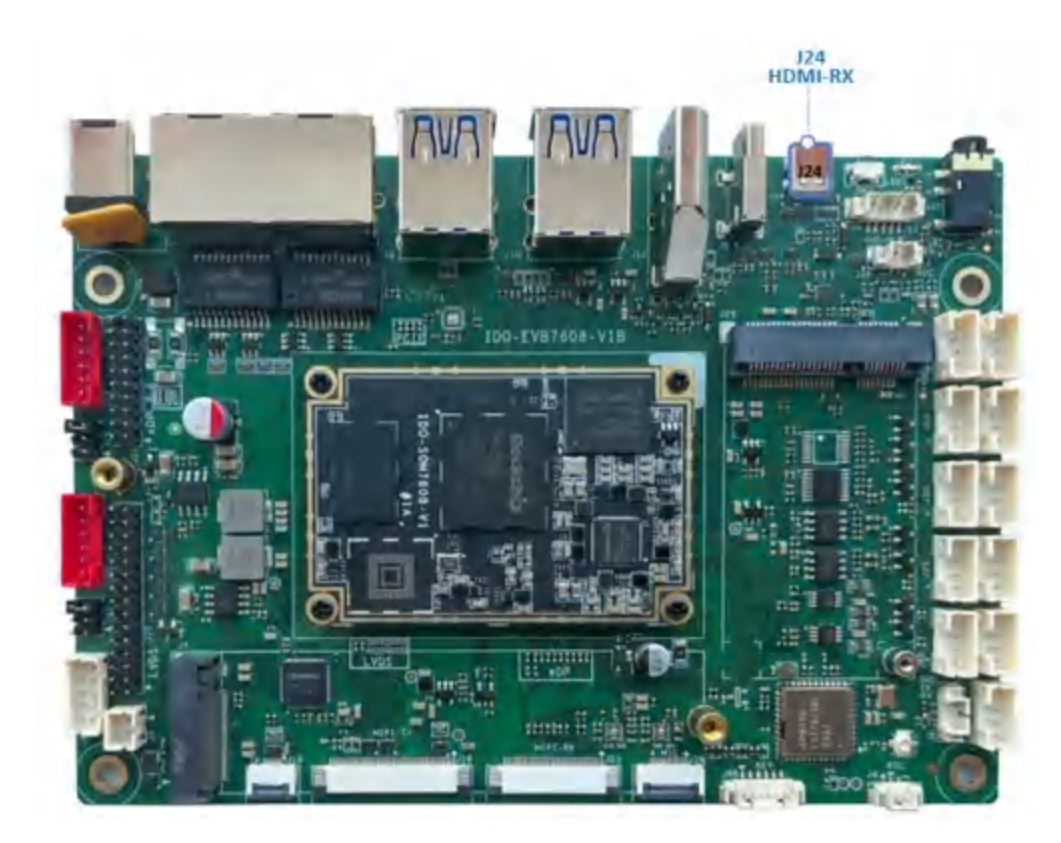

进入系统菜单,打开【HDMlin】应用,如下图所示:

| 🌲 rk3576_u |        |       |        |
|------------|--------|-------|--------|
| 03:12 🔿    |        |       |        |
|            |        |       |        |
|            |        |       | 搜索     |
|            |        | 82    | ٩      |
|            | Hdmiln | 计算器   | 录音机    |
|            | 0      |       |        |
|            | 时钟     | 视频播放器 | Search |

HDMI2.0-RX,支持4K@60fps,连接PC输入4K@60fps,如下图所示:

| 14+12 | 8-  | _ 88 |
|-------|-----|------|
| 匹件    | 111 | 125  |

| <b>洪</b> 邦 | 人员示婴 | い杏玉市 | が雨みない  | Ŧ  |
|------------|------|------|--------|----|
| 四十一        | 「业小福 | 以旦自当 | 2. 史以反 | а. |

显示器 1: IFP Display

#### 显示器信息

| ロ IFP Display<br>显示器 1: 已 | 车接到 AMD Radeon(TM) Graphics |
|---------------------------|-----------------------------|
| 桌面分辨率                     | 3840 × 2160                 |
| 有源信号分辨率                   | 3840 × 2160                 |
| 刷新频率(Hz)                  | 59.940 Hz                   |
| 位深度                       | 8位                          |
| 颜色格式                      | YCbCr444                    |
| 颜色空间                      | 标准动态范围(SDR)                 |
| 显示器1的显示适                  | 配器属性                        |
|                           |                             |

#### 刷新频率

选择显示器的刷新频率。较高的速度可提供更流畅的运动,同时也会使用 更多的电量。

V

V

#### 刷新率

| 0000   | LI- |  |  |
|--------|-----|--|--|
| 33.340 | ΠZ  |  |  |

• 支持HDMI-RX声音输入

### 2.10.4 Dual LVDS

注意:Dual LVDS接口与MIPI-TX二选一,硬件默认配置为MIPI-TX。

Dual LVDS接口J22, 背光接 J20, 屏幕供电电压选择接口J21, 如下图所示:

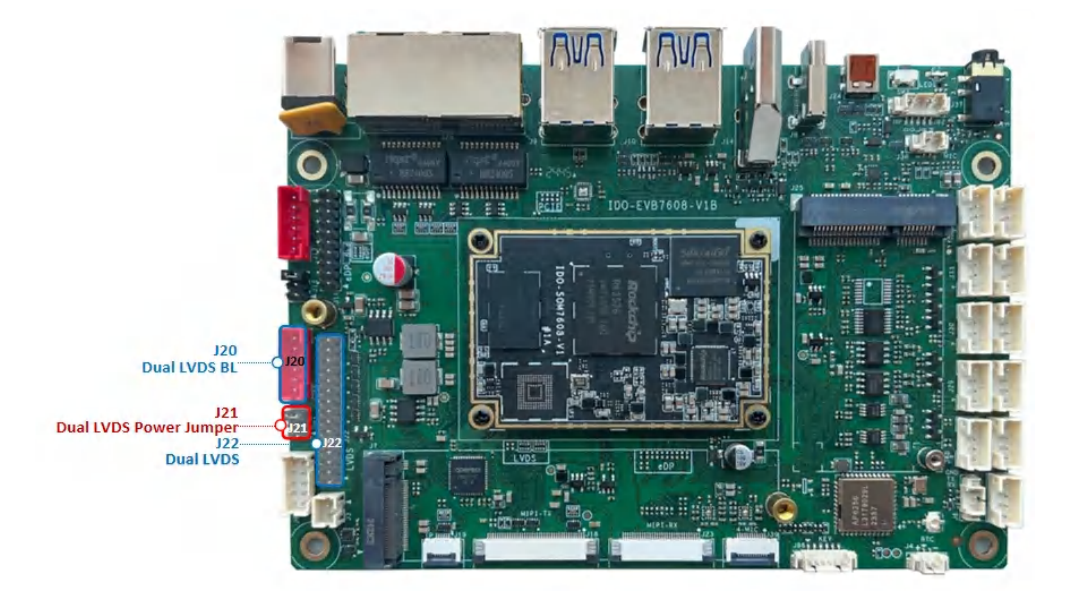

J21屏幕供电电压选择接口, 接屏前, 需要根据具体的屏幕规格书来确认J21的供电跳线帽接到3.3V、5V 或12V, 默认3.3V。

注意: eDP 接口与 HDMI-TX 二选一,硬件默认配置为 HDMI-TX。

eDP接口J16, eDP背光接 J17, eDP屏幕供电电压选择接口J15, 如下图所示:

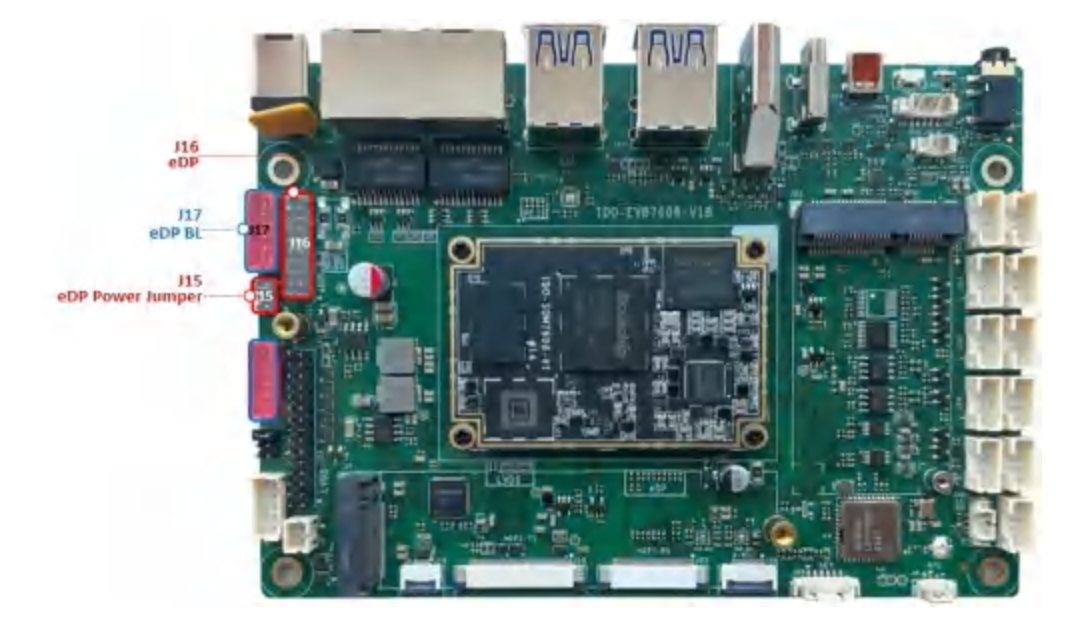

J15屏幕供电电压选择接口, 接屏前, 需要根据具体的屏幕规格书来确认J15的供电跳线帽接到3.3V、5V 或12V, 默认3.3V。

### 2.10.6 MIPI

J18 MIPI接口为40Pin FPC 0.5mm 上接,如下图所示:

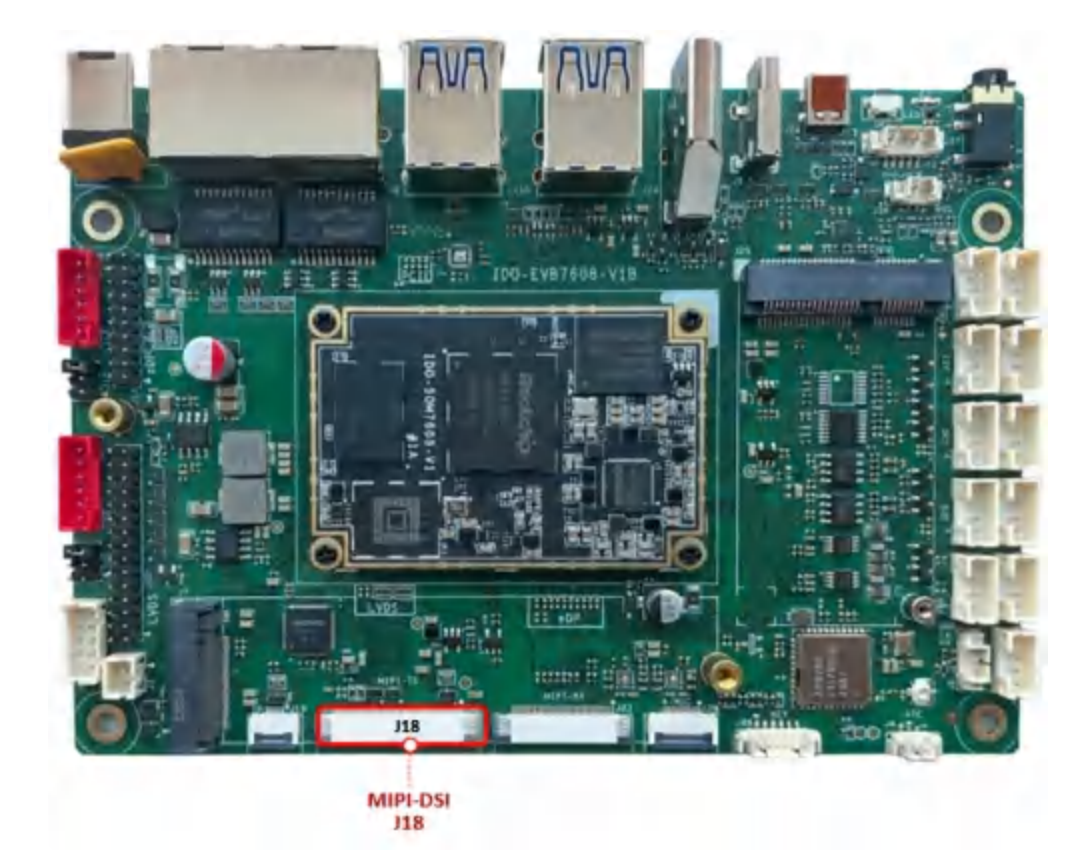

• MIPI供电为3.3V

注意:开发板的MIPI TX和Dual LVDS输出为复用关系,主板默认Dual LVDS输出

## 2.11 TP

TP接口为(J19) 6Pin FPC 0.5mm座子,如下图所示:

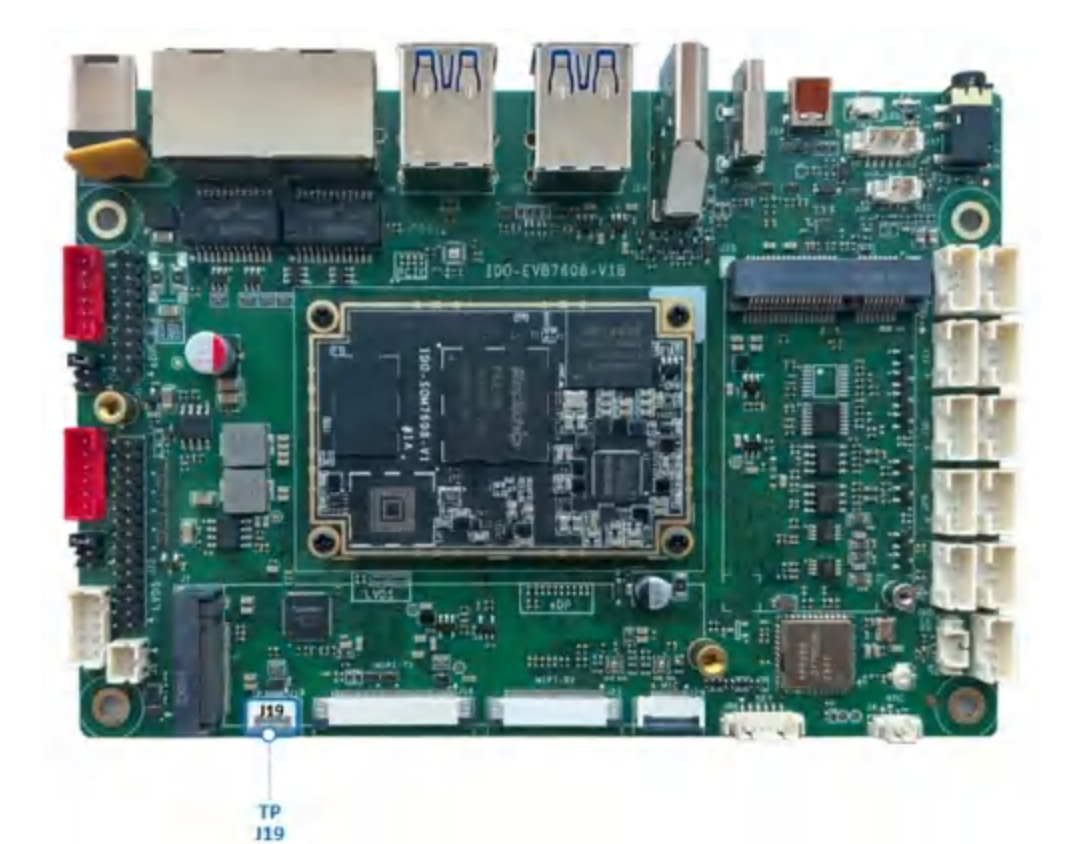

- 触摸 TP 接口接线方法为下接
- 多点触摸测试: 【设置】->【系统】->【开发者选项】->【显示点按操作反馈】与【指针位置】

## 2.12 MIPI Camera

MIPI Camer接口J23,如下图所示:

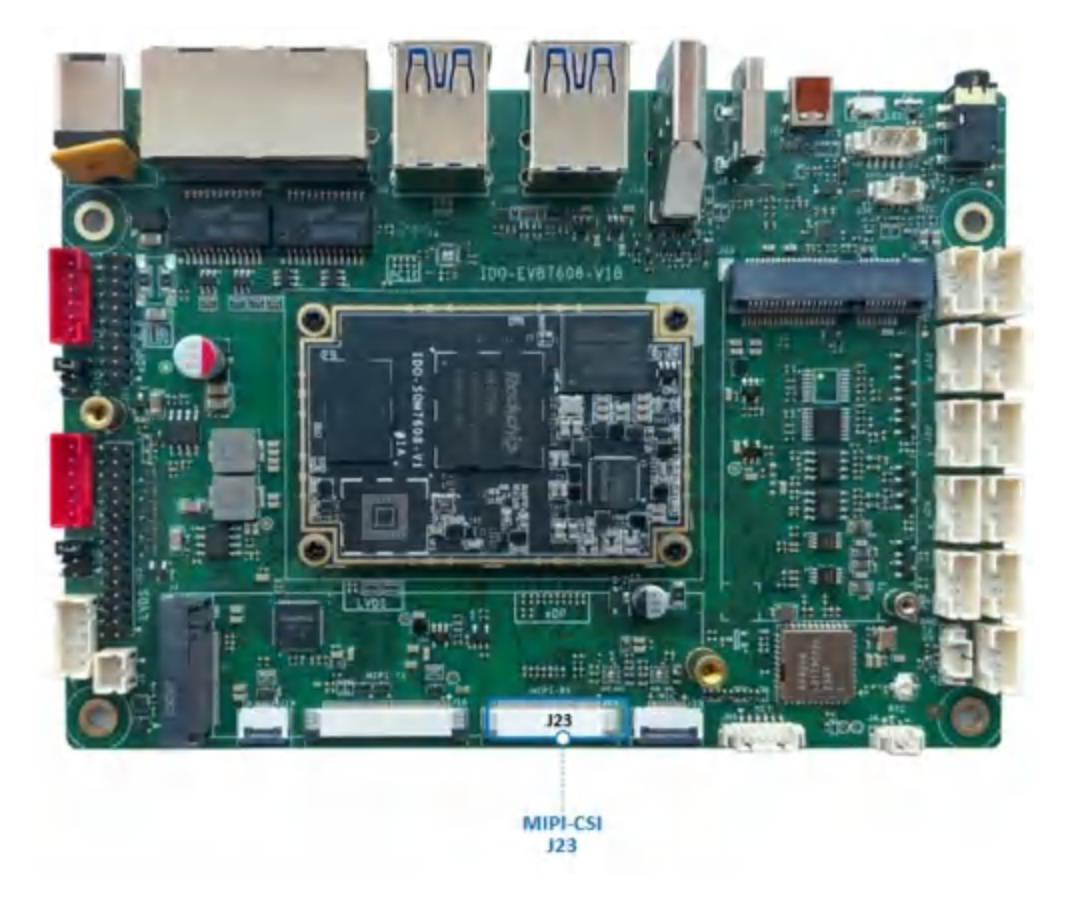

使用FPC05-PUW-32P抽拉式上接座子,默认适配IMX415/OV13855摄像头,接法如下图所示:

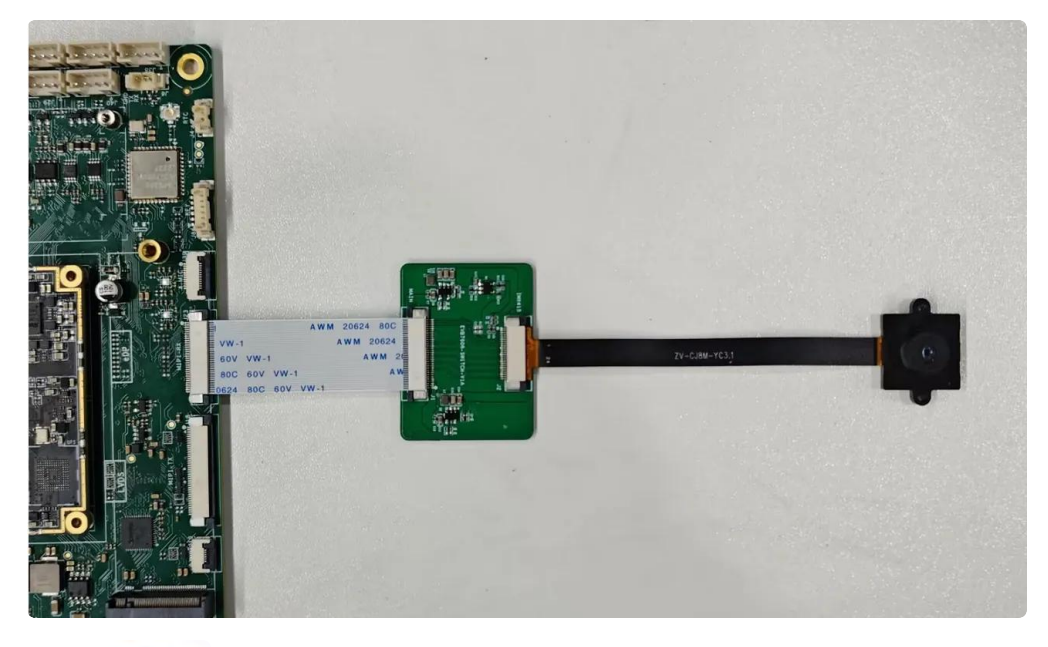

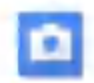

• 系统菜单点击 应用后打开相机预览界面,点击右边相机图标即可拍照,如下图所示:

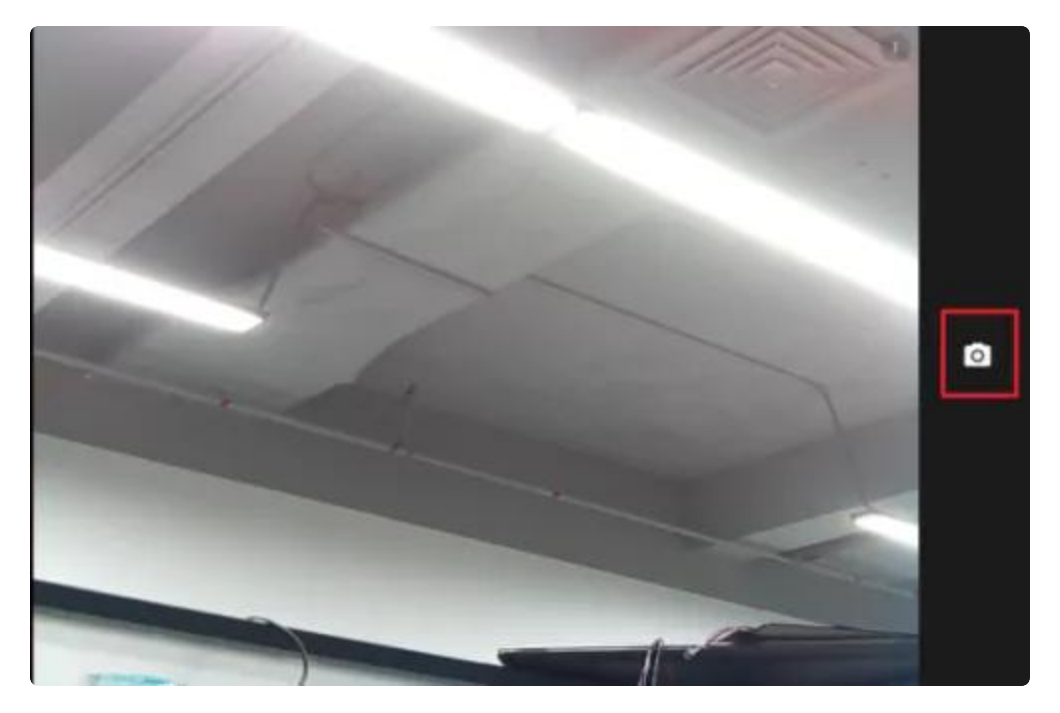

 相机拍照界面自左向右划可切换录视频模式,点击右上角设置图标即可设置分辨率及画质等,如下 图所示:

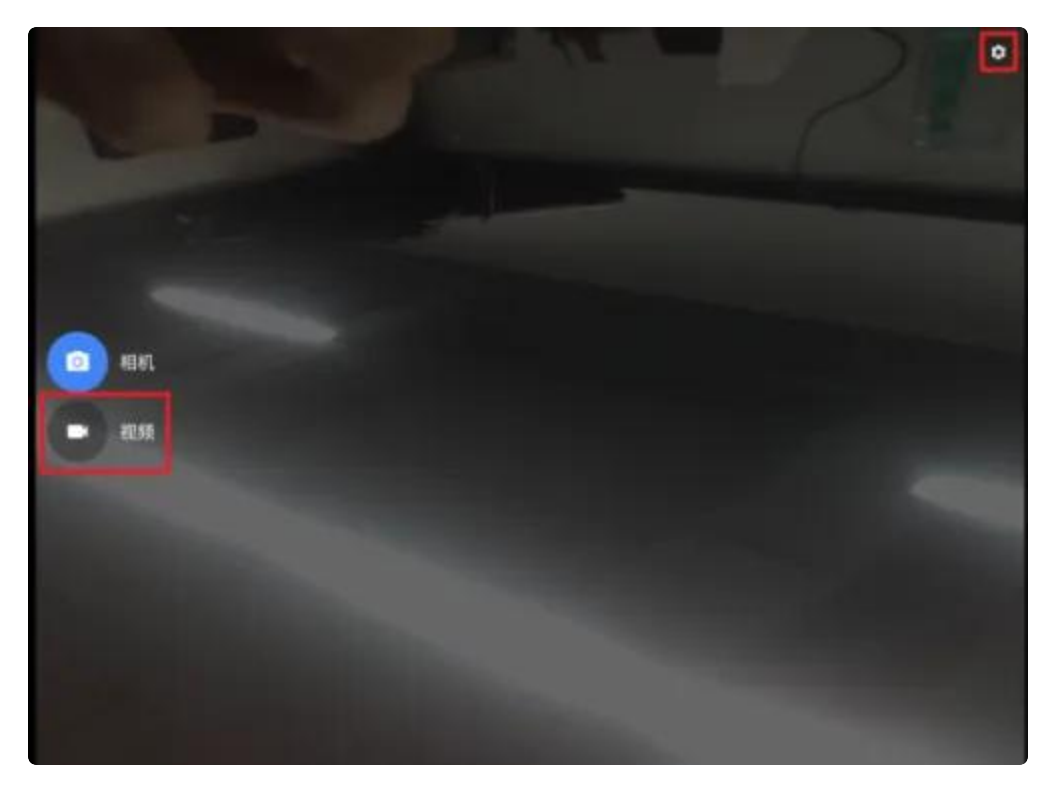

## 2.13 FAN 风扇

PH2 5V FAN风扇接口J3,如下图所示:

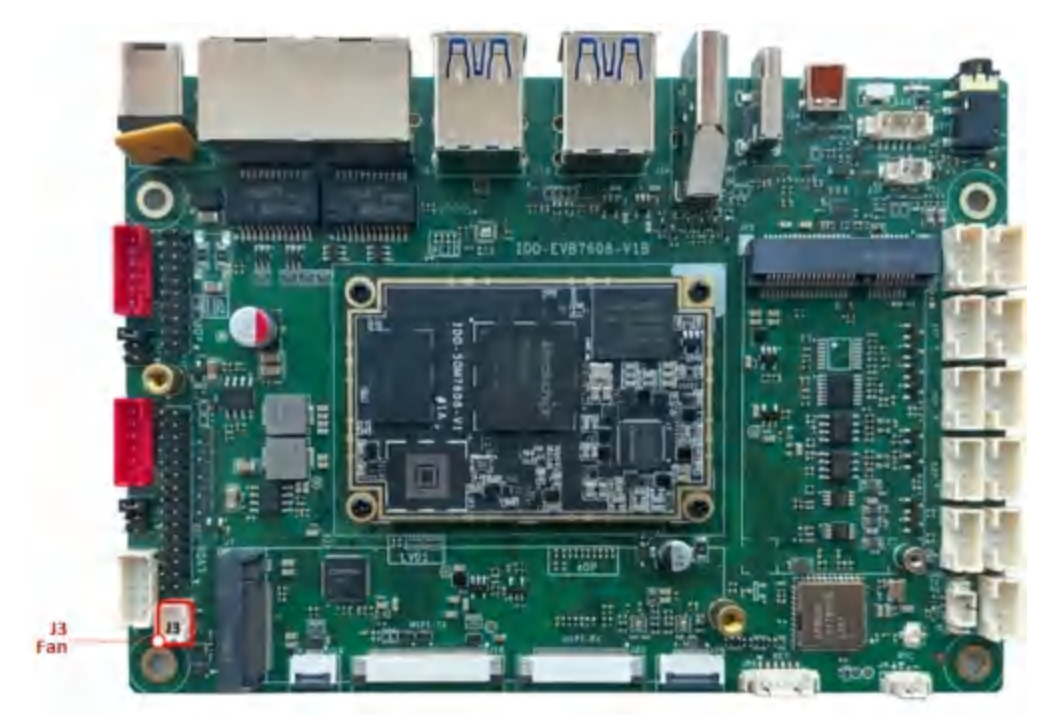

| 控制功能 | 控制命令                                    |
|------|-----------------------------------------|
| 打开风扇 | echo 1 > /sys/class/leds/fan/brightness |
| 关闭风扇 | echo 0 > /sys/class/leds/fan/brightness |

## 2.14 GPIO

主板预留了8个GPIO接口J87,如下图所示:

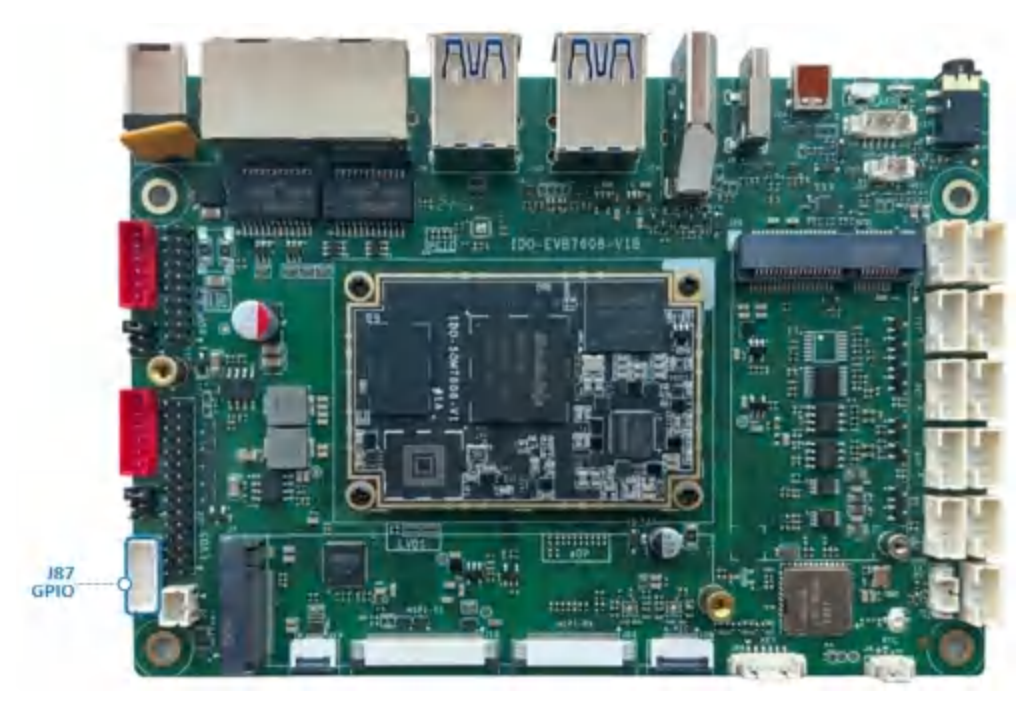

### GPIO引脚定义描述,如下图所示:

| 序号 | 管脚标号 | GPIO 标号  | GPIO 序号 | LIBGPIOD节点   |
|----|------|----------|---------|--------------|
| 1  | CSN  | GPIO3_D0 | 120     | gpiochip3 24 |
| 2  | VCC  | 5V/3.3V  | /       | /            |
| 3  | 1000 | IO0_0    | 493     | gpiochip6 0  |
| 4  | MISO | GPIO3_C5 | 117     | gpiochip3 21 |
| 5  | IO01 | IO0_1    | 494     | gpiochip6 1  |
| 6  | MOSI | GPIO3_C6 | 118     | gpiochip3 22 |
| 7  | IO12 | IO1_2    | 503     | gpiochip6 10 |
| 8  | CLK  | GPIO3_C7 | 119     | gpiochip3 23 |
| 9  | IO15 | IO1_5    | 506     | gpiochip6 13 |
| 10 | GND  | 地        | /       | /            |

GPIO控制,根据上表【LIBGPIOD节点】进行命令操作

```
•
```

```
# 设置 GPI03 D0 输出高电平状态
1
2
    gpioset -c gpiochip3 24=1
3
4
   # 设置 GPI03_D0 输出低电平状态
5
    gpioset -c gpiochip3 24=0
6
7
   # 设置 IO00 输出高电平状态
8
    gpioset -c gpiochip6 0=1
9
    # 设置 1000 输出低电平状态
10
11
    gpioset -c gpiochip6 0=0
12
13
14
    # 获取 GPI03 D0 输入电平状态
15
    gpioget -c gpiochip3 24
16
       "24"=inactive #结果为"inactive"即为低电平
       "24"=active #结果为"active"即为高电平
17
18
    # 获取 IO00 输入电平状态
19
    gpioget -c gpiochip6 0
20
21
       "0"=inactive #结果为"inactive"即为低电平
22
       "0"=active
                     #结果为"active"即为高电平
```

#### 其中1、4、6、8脚可配置为SPI接口,对应设备树SPI1\_M2

| 序号 | 管脚标号 | GPIO 标号  | GPIO 序号 |
|----|------|----------|---------|
| 1  | CSN  | GPIO1_A3 | 120     |
| 4  | MISO | GPIO3_C5 | 117     |
| 6  | MOSI | GPIO3_C6 | 118     |
| 8  | CLK  | GPIO3_C7 | 119     |

## 2.15 Gsensor

注意: Gsensor 硬件默认 NC。

主板预留 Gsensor 接口,带 Gsensor 的板子可以通过【设置】->【显示】->【自动旋转屏幕】开关打开系统 根据主板方向进行自动旋转功能。

С

| 🔶 rk357   | 6_u |                                    |                  | - 🗆 X |
|-----------|-----|------------------------------------|------------------|-------|
| 09:31     | 0   |                                    |                  | 6     |
|           | Q   | 搜索                                 | 显示               |       |
|           | •   | 50% - 还需1小时充满                      | 外观               |       |
|           |     | <b>存储</b><br>已使用 11% - 还剩 57.07 GB | 深色主题<br>一律不自动开启  |       |
| 4)<br>(j) | 4)  | 提示音和振动<br><sup>音量、振动、勿扰</sup>      | 显示大小和文字          |       |
|           | ٩   | <b>显示</b><br>深色主题、字体大小、亮度          | 颜色               |       |
|           | Ö   | <b>壁纸</b><br>主屏幕、锁定屏幕              | 其他显示控件           |       |
|           | Ť   | <b>无障碍</b><br>显示、互动、音频             | 自动旋转屏幕<br>屏保     |       |
|           | 0   | <b>安全和隐私</b><br>应用安全性、设备锁定、权限      | 已开启 / 时钟<br>HDMI |       |
|           |     |                                    | III 📼 🎮 🛛 🔹 🖿    |       |